## GHG Inventory System for Energy Sector in Malaysia

by

Bushra Binti Tajuddin

Final Report submitted in partial fulfillment of the requirements for the Bachelor of Technology (Hons) (Information Technology)

JUNE 2006

Universiti Teknologi PETRONAS

Bandar Seri Iskandar

31750 Tronoh

Perak Darul Ridzuan

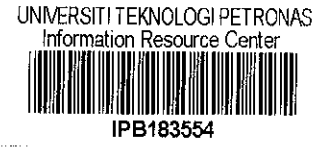

PUSAT SUMBER MAKLUMAT

UNIVERSITI TEKNOLOGI PETRONAS

#### **CERTIFICATION OF APPROVAL**

# GHG Inventory System for Energy Sector in Malaysia

By

Bushra Binti Tajuddin

A Final Report submitted to the Information Technology Programme Universiti Teknologi PETRONAS

in partial fulfillment of the requirement for the BACHELOR OF TECHNOLOGY (Hons) (INFORMATION TECHNOLOGY)

Approved by,

(Ms. Mazlina Mehat)

# UNIVERSITI TEKNOLOGI PETRONAS TRONOH, PERAK June 2006

t HD 72. Barts is areenarse buses 2006 D It IIS -- Theory

## **CERTIFICATION OF ORIGINALITY**

This is to certify that I am responsible for the work submitted in this project, that the original work is my own except as specified in the references and acknowledgements, and that the original work contained herein have not been undertaken or done by unspecified sources or persons.

Bushacki

BUSHRA BINTI TAJUDDIN

# ABSTRACT

The GHG Inventory System for Energy Sector in Malaysia is developed to help the research officer in monitoring and analyzing the GHG emissions in Malaysia. It is done in an electronic environment where it enables better analysis of the information. Looking into the existing GHG Inventory System in Malaysia, they used the system that provided by IPCC Guideline which is not suitable for Malaysia usage. The scope of the study is focused more on how to represent the gases and fuel oil types in Sectoral Approach. The research officer will enter the value of the fuel oil that has been used in that year. The value will be used to calculate the GHG emissions in that year. Besides, the system also provides the save and print functions. The research officer can modify the value for many times and they can also print the reports of the GHG emission. The methodology used is the 'Waterfall' methodology that consists of five different stages which is analysis, design, development, testing and operation. The project was implemented within 1 year. The completed system featured userfriendly design which will aid the Research Officers in doing the analysis and monitoring the GHG emissions. Overall, the project has reaches its goals and ready to be used by the Research Officer.

## ACKNOWLEDGEMENT

Alhamdulillah, after almost 1 year doing this Final Year Project, the project and Final Report are finally done. There were many people involved during the development of the project, which has contributed immeasurable amount of guidance, advice and assistance. My heartfelt thanks go to all of them for their commitment and supports in realizing the goals and the successful completion of the project.

First and foremost, I express my gratitude to our Merciful God, Allah S.W.T with His blessings for me to complete the Final Year Project and this Final Report.

I want to point my special thanks to Ms. Mazlina Mehat who had supervised me throughout my project development period. I really appreciate her kindness and time to guide me to get through the project development. As a supervisor, she is really concerned and gave me the guidance for the sake of my knowledge and experiences in completing this project.

I also want to express my utmost gratitude to the Research Officer of Pusat Tenaga Malaysia, Ms. Radin Diana R. Ahmad for her willingness in giving the full cooperation in order to complete the project. All your guidance and teachings in understanding the project needs were truly important in ensuring the successful completion of the project.

These special thanks go to my parents and family for all the helping hands and priceless advises. Thank you also for all the support and understanding in the development of this Final Year Project. All your guidance and support were truly important in ensuring the successful completion of the project.

Last but not least, these million thanks go to all my friends and colleagues, thank you for all the support and understanding during the completion of the project.

iv

# **TABLE OF CONTENTS**

| CERTIFICATION   | OF API | PROVA   | L          | •        | •        | •            | •        | •      | i    |
|-----------------|--------|---------|------------|----------|----------|--------------|----------|--------|------|
| CERTIFICATION   | OF OR  | IGINA   | LITY       | •        | •        | •            | •        | •      | ii   |
| ABSTRACT .      | •      | •       | 0          | •        | •        | •            | •        | •      | iii  |
| ACKNOWLEDGEN    | MENT   | •       | •          | •        | •        | •            | •        | •      | iv   |
| TABLE OF CONTR  | NTS    | •       | .•         | •        | •        | •            | •        | •      | v    |
| LIST OF FIGURES | •      | •       | •          | •        | •        | •            | •        | •      | vii  |
| LIST OF TABLE   | •      | •       | •          | •        | •        | •            | •        | •      | viii |
| LIST OF ABBREVI | ATION  | NS      | •          | •        | •        | •            | •        | •      | ix   |
| CHAPTER 1:      | INTR   | ODUC    | FION       | •        | •        | •            | •        | •      | 1    |
|                 | 1.0    | Overvi  | iew        |          | •        | •            |          |        | 1    |
|                 | 1.1.   | Backg   | round of   | f Study  |          | •            |          | •      | 1    |
|                 | 1.2.   | Proble  | m State    | ment     | •        | •            | •        |        | 2    |
|                 |        | 1.2.1.  | Proble     | m Ident  | ificatio | n            |          |        | 2    |
|                 |        | 1.2.2.  | Signifi    | cant of  | the Proj | ect          |          | •      | 3    |
|                 | 1.3.   | Object  | ives and   | l Scope  | of Stud  | ly           | •        |        | 4    |
|                 |        | 1.3.1.  | Objecti    | ives     |          |              |          |        | 4    |
|                 |        | 1.3.2.  | Scope      | of Stud  | v        |              |          | _      | 4    |
|                 | 1.4.   | Releva  | incv of t  | he Proi  | ect      |              |          | _      | 4    |
|                 | 1.5.   | Feasib  | ility of t | he Proj  | ect with | -<br>in Scot | ne       | •      | •    |
|                 |        | & Tim   | e Frame    | ;<br>;   | •        | •            |          | •      | 5    |
| CHAPTER 2:      | LITE   | RATUR   | RE REV     | TEW A    | ND TH    | IEORY        | č        | •      | 6    |
|                 | 2.0    | Introdu | uction     |          | •        |              | •        |        | 6    |
|                 | 2.1    | The K   | yoto Pro   | otocol.  | •        | •            | •        | •      | 7    |
|                 | 2.2    | Intergo | vernme     | ental Pa | nel on C | Climate      | Change   |        | 7    |
|                 | 2.3    | The ex  | isting G   | HG Inv   | entory   | System       | •        |        | 9    |
|                 | 2.4    | Other   | GHG In     | ventory  | System   | n availa     | ble in m | narket | 9    |

| CHAPTER 3:    | MET  | HODOLOGY/ PROJECT WORK .                  | . 11 |
|---------------|------|-------------------------------------------|------|
|               | 3.0  | Introduction                              | . 11 |
|               | 3.1. | Procedure Identification .                | . 11 |
|               |      | 3.1.1. Requirement Analysis & Definition. | . 12 |
|               |      | 3.1.2. System and Software Design .       | . 13 |
|               |      | 3.1.3. Implementation and Unit Testing    | . 20 |
|               |      | 3.1.4. Integration and System Testing     | . 20 |
|               |      | 3.1.5. Operation and Maintenance .        | . 21 |
|               | 3.2. | Tools Required                            | . 22 |
|               |      | 3.2.1. Hardware                           | . 22 |
|               |      | 3.2.2. Software                           | . 22 |
|               |      |                                           |      |
|               |      |                                           |      |
| CHAPTER 4:    | RESI | JLTS AND DISCUSSIONS                      | . 23 |
|               | 4.1. | Results                                   | . 23 |
|               |      | 4.1.1. Overview of the Features .         | . 23 |
|               |      | 4.1.2. Navigation Buttons                 | . 25 |
|               |      | 4.1.3. Interfaces of the System .         | . 26 |
|               | 4.2. | Discussions                               | . 33 |
|               |      |                                           |      |
| CHAPTER 5:    | CON  | CLUSION AND RECOMMENDATIONS               | . 34 |
|               | 5.1. | Conclusion                                | . 34 |
|               | 5.2. | Limitation of the Project                 | . 34 |
|               | 5.3. | Recommendations                           | . 35 |
|               |      |                                           |      |
|               |      |                                           |      |
| REFERENCES    | •    | • • • • •                                 | . 36 |
|               |      |                                           |      |
| A DDE'NDICE'S |      |                                           | 37   |
| ALL EADICES   | •    |                                           | • 57 |

# LIST OF FIGURES

| Figure 3.1 : | Waterfall Model                        | ٠          | •         | •     | 12         |
|--------------|----------------------------------------|------------|-----------|-------|------------|
| Figure 3.2 : | Use Case Diagram                       | •          | •         |       | 14         |
| Figure 3.3 : | Context Diagram                        | •          | •         |       | 14         |
| Figure 3.4 : | DFD Level 0                            | •          |           | •     | 15         |
| Figure 3.5 : | Logon Form                             | ٠          | •         | -     | 16         |
| Figure 3.6 : | Main Menu (Sectoral Approach) .        | •          | •         |       | 16         |
| Figure 3.7 : | Others Form                            | •          |           |       | 17         |
| Figure 3.8 : | Summary Form                           | •          | •         |       | 17         |
| Figure 3.9 : | About Form                             |            | •         | •     | 18         |
| Figure 3.10: | Example menu of Sectoral Approach fr   | rom Energ  | gy Indus  | tries | 18         |
| Figure 3.11: | Example input form of Diesel Oil from  | Energy In  | ndustrie  | s.    | 1 <b>9</b> |
| Figure 3.12: | Example output form of Diesel Oil from | n Energy   | Industri  | es.   | 19         |
| Figure 4.1 : | Overview of the Features               | •          | •         | •     | 24         |
| Figure 4.2 : | Login Form                             | •          | •         | •     | 26         |
| Figure 4.3 : | Main Menu for Data Input               | •          |           |       | 27         |
| Figure 4.4 : | Data Input Menu for all sub modules .  | •          | •         |       | 28         |
| Figure 4.5 : | Example of Input Form for Energy Inde  | ustries    | •         |       | 28         |
| Figure 4.6 : | Menu for reviewing the reports from al | l sub mod  | ules      | •     | 29         |
| Figure 4.7 : | Example of Energy Industries Report g  | enerated l | by the sy | ystem | 30         |
| Figure 4.8 : | Menu for reviewing the graphs from al  | l sub mod  | ules      |       | 31         |
| Figure 4.9 : | Example of Energy Industries Graph ge  | enerated b | y the sy  | stem  | 32         |

# LIST OF TABLE

Table 4.1 :Navigation buttons and its usage.....25

# LIST OF ABBREVIATIONS

| 1.  | GHG    | : Greenhouse Gas                                        |
|-----|--------|---------------------------------------------------------|
| 2.  | CDM    | : Clean Development Mechanism                           |
| 3.  | IPCC   | : Intergovernmental Panel on Climate Change             |
| 4.  | UN     | : United Nation                                         |
| 5.  | UNEP   | : United Nation Environment Program                     |
| 6.  | WMO    | : World Meteorological Organization                     |
| 7.  | UNFCCC | : United Nations Framework Convention on Climate Change |
| 8.  | AGGI   | : Annual Greenhouse Gas Index                           |
| 9.  | EEA    | : European Environment Agency                           |
| 10. | NRE    | : Ministry of Natural Resources and Environment         |

# **CHAPTER 1**

#### INTRODUCTION

#### **1. OVERVIEW**

Nowadays, our "mother-earth" is being threatened by global warming. Temperatures around the world are, on average, going up. The global temperature will rise if no steps taken. Currently, most countries in the world are going towards "Clean Development Mechanism"(CDM). This project is focused on the protection of the environment from pollution and global warming. One of the CDM projects is to record GHG emissions annually by using the GHG Inventory System.

#### 1.1 Background of Study

The GHG Inventory System for energy sector in Malaysia is a system that will be used to record the GHG emissions from energy sector in Malaysia. There is a lot of sector that produced GHG emissions such as forestry sector, industrial sector, transportation sector and other sectors. But for this project, the focus is more on the energy sector from the Sectoral Approach. GHG consists of carbon dioxide, methane and nitrous oxide. Massive production of those gases might lead to the global warming. Currently, Malaysia is going towards "Clean Development Mechanism" which has the objective to protect our environment from pollution and global warming.

The existing GHG Inventory System in Malaysia is based on IPCC Guideline which is not suitable for Malaysia usage. Not all gases and fuel types that are listed in IPCC Guideline are applicable for Malaysia emissions analysis. Currently, the other country such as Canada, Australia and Japan has move on with their own GHG Inventory System instead of using the system provided by IPCC Guideline as it helps them to analyze relevant gases and fuel types only. Their GHG Inventory System suits their country needs. Thus, it will be beneficial for Malaysia to have our own GHG Inventory System too.

In this system, there are two types of approaches that have to be considered, which consists of Reference Approach and Sectoral Approach. As for this project, the focus will be more on the Sectoral Approach. The Sectoral Approach consists of eight sub modules. Each sub module has its own gases and fuel types.

The following are the sub modules for the Sectoral Approach:

- Energy Industries
- Manufacturing Industries and Construction
- Transport Sector
- International Bunkers
- Commercial/Institutional Sector
- Agriculture/ Forestry/ Fishing
- Residential Sector
- Others

There are many sectors involved in the Sectoral Approach. The above listed sub modules are the sectors in the Sectoral Approach that being used in Malaysia which is suitable for Malaysia usage.

#### 1.2 Problem Statement

#### **1.2.1 Problem Identification**

The problem with the current GHG Inventory activity is that the manual data entry increase the work load and working hours of a Research Officer. Other than that, when the research officers enter the data manually, there could be some mistakes done where it increases amount of unreliable information. The current system can only enter the data for one specific year. So, there is a possibility of missing the information of any years. Besides, it is hard to find a specific data for each sub module. It also caused a delay in process, where the system failed to perform the analysis annually.

Now, since the world is moving towards paperless environment, there would be mountains of papers to handle manual activities. The existing GHG Inventory System in Malaysia is using the adopted system given by the IPCC Guideline. This current system was not suitable for Malaysia usage because it includes the unused gases and fuel types that will confuse the research officers who maintain the GHG Inventory in Malaysia.

#### 1.2.2 Significant of the Project

The significant of the project is that the GHG Inventory System can be used to monitor the GHG emission in Malaysia. Besides, it also used to help the Research Officer in doing the analysis of GHG emission. The current system is provided by the IPCC Guideline. But the system is not suitable due to the problem that it confuse the research officer in entering the data for GHG emissions that could lead into some mistaken data. It is important for a country to record GHG emission. It is one of the ways to protect our environment by monitoring the GHG emission. Protecting our environment is a key element in ensuring sustainable livelihoods for today's and future generations. Mistaken data will lead to ineffective monitoring and the analysis of GHG emissions of the country.

The new GHG Inventory System will provide the list of gases and fuel types that is being used in Malaysia for the Sectoral Approach. The research officer has to choose the fuel types involved in Sectoral Approach before entering the data. Therefore, by having this system, it will help in reducing the complexity of the system.

#### 1.3 Objectives and Scope of Project

#### 1.3.1 Objectives

Several objectives have been outlined before starting with this project. The objective clearly shows the importance of conducting this project. The objectives are:

- To produce a more convenient GHG Inventory System that will increase the performance of the process.
- To provide a more efficient method in representing the results and analysis of GHG emissions.

#### 1.3.2 Scope of Project

The scope of study for this project focuses on how to represent the gases and fuel oil types in Sectoral Approach. The research officer will enter the value of the fuel oil that has been used in that year. The value will be used to calculate the GHG emissions in that year. Besides, the system also provides the save and print functions. The research officer can modify the value for many times and they can also print the reports of the GHG emission. The GHG Inventory System has been design to help and guide the Research Officers to record data that is related to the Greenhouse Gas Emission. These data are collected and will be processed by the GHG Inventory system to produce information to control the emission of the Greenhouse Gas in Malaysia.

#### 1.4 Relevancy of the Project

Basically the project is conducted to enhance the current GHG Inventory System which is done manually and not suitable to be used in Malaysia. This will provide benefit to research officers who have the responsibility to monitor and analyze the GHG emissions in Malaysia for each year.

4

## 1.5 Feasibility of the Project within the Scope and Time Frame

Basically, there are two constraints in completing a project which are scope and time. The project will focus on basic functionality of the system which are input the data, record the data, analyze the result, generate the report, and print the report. The period of time for completing the project is about one year and the project consists of several phase. (*Refer to Appendix*)

# **CHAPTER 2**

# **LITERATURE REVIEW / THEORY**

#### **2. INTRODUCTION**

Nowadays, our "mother-earth" is being threatened by global warming. Temperatures around the world are, on average, going up. As stated by David Hoffman, if no steps taken into action to stop this from happening, the global temperature will rise by about 1.4 to  $5.8^{\circ}$ C by the year 2100. This change would be much larger than any climate change experienced over at last 10,000 years. (2005)

The main cause of global warming is the emission of what are called "greenhouse gases". Human activities change the natural composition of these GHGs. Carbon dioxides is produced when fossil fuels are used to generate energy and when forests are cut down and burned. Methane and nitrous oxide are emitted from agricultural activities, changes in land use, and other sources.

Rising levels of GHGs are already changing the climate. In general, the faster the climate changes the greater will be the risk of damage. As sea level rises, there will be flooding of low-lying areas and other damage. Other effects could include an increase in global precipitation and changes in the severity or frequency of extreme events. Climatic zones could shift poleward and vertically, disrupting forests, deserts, rangelands, and other unmanaged ecosystems. As a result, many will decline or fragment and individual species could become extinct.

#### 2.1 The Kyoto Protocol

There are of course international actions and commitments. In 1997, the Kyoto Protocol was adopted. It called for stronger action in reducing GHG emission in the post-2000 period. Under the protocol, developed countries have a legally binding commitment to reduce their collective emissions of six greenhouse gases by at least 5% compared to 1990 levels by the period 2008-2012. The Protocol also establishes an emission trading regime including clean development mechanism to facilitate countries to fulfill their commitments.

In short, one of the ways to reduce the GHG emission is to monitor them. GHG Inventory is one of the ways to record all related data regarding the GHG emission. It is important for a country to record GHG Inventory to protect our environment. The EEA reporting that protecting our environment is a key element in ensuring sustainable livelihoods for today's and future generations.

An annual index of climate forcing by long-lived greenhouse gases is important because it is not fraught with uncertainty. The AGGI is a readily understood measure of the climate forcing by long-lived greenhouse gases, which are of entirely anthropogenic origin or are largely influenced by human activities. It also shows changes in the relative importance of the various long-lived greenhouse gases. It will be the gauge of success or failure of future efforts to curb carbon dioxide in the atmosphere both by natural and human-engineered processes. As stated by Justin Blum, the data that has been collected and analyzed are important for IPCC assessments, climate modelers, and the media who inform the general public about climate change. In the future this information will provide decision-support in managing atmospheric greenhouse gases. (2005)

#### 2.2 Intergovernmental Panel on Climate Change (IPCC)

IPCC has been established by WMO and UNEP to assess scientific, technical and socio- economic information relevant for the understanding of climate change, its potential impacts and options for adaptation and mitigation. It is open to all members of the UN and WMO.

The "*Revised 1996 IPCC Guideline*" is the standard guideline for recording the GHG Inventory and approved internationally and developed through an international process which has included:

- Wide dissemination of drafts and collection of comments from national experts;
- Testing of methods through development of preliminary inventories;
- Country studies which ensure that methods are tested in a wide variety of national contexts;
- Technical and regional workshops held in Africa, Asia, Latin America, Central Europe and Western Europe;
- Informal expert groups convened to recommend improvements on specific aspects of the methodology.

The *IPCC Guidelines* were first accepted in 1994 and published in 1995. UNFCCC COP3 held in 1997 in Kyoto reaffirmed that the *Revised 1996 IPCC Guidelines for National Greenhouse Gas Inventories* should be used as "methodologies for estimating anthropogenic emissions by sources and removals by sinks of greenhouse gases" in calculation of legally-binding targets during the first commitment period.

The *Revised 1996 IPCC Guidelines* contain three volumes, each of which provides assistance to the analyst in the preparation of national GHG Inventories. However, the second Book, which is also known as the "workbook", was the main reference material.

The "Workbook" contains suggestions about planning and getting started on a national inventory for participants who do not have a national inventory available already and are not experienced in producing such inventories. It also contains stepby-step instructions for calculating emissions of carbon dioxide ( $CO_2$ ) and methane ( $CH_4$ ), as well as some other trace gases, from six major emission source categories. It is intended to help experts in as many countries as possible to start developing inventories.

#### 2.3 The existing GHG Inventory System

Currently, the other country such as Canada, Australia and Japan has make their move in developing their own GHG Inventory System instead of using the system provided by IPCC Guideline. Their GHG Inventory System is suitable for their countries. So, we have to take an effort to have our own GHG Inventory System.

The existing GHG Inventory System in Malaysia is developed by using the guidelines of the "Revised 1996 IPCC Guideline" provided by the IPCC as reference. The IPCC Guidelines were first accepted in 1994 and published in 1995. UNFCCC COP3 held in 1997 in Kyoto reaffirmed that the Revised 1996 IPCC Guidelines for National Greenhouse Gas Inventories should be used as "methodologies for estimating anthropogenic emissions by sources and removals by sinks of greenhouse gases" in calculation of legally-binding targets during the first commitment period.

The system was created on the year 2000 and has been design to help the Research Officers to record data that is elated to the Greenhouse Gas Emission. The data collected will be entered to system. But, it was a long process where the Research Officer needs to calculate the emission manually. Besides, the current system is not efficient since it's a long process and did not meet the requirement, where the system is not helpful to produce the GHG Inventory annually.

#### 2.4 Other GHG Inventory System available in the market

Through out the research activities, a system for calculating  $CO_2$  emissions known as Emco2 Analyzer was discovered. The system application was created by AnaSoft Inc. The application provides data collection and emission calculation functions, department management, fuel type, unit and conversion factors (to  $CO_2$  tones conversion). The application has indirect fuel related type, unit and conversion factors management that can export or import data entry in Excel spreadsheet form and emission calculation management. For the reporting part, it has reporting functions that will do the reporting department management, emission source types (buildings, equipment) management, emission intensity, emission models management (grouping  $CO_2$  generated emissions by departments and fuel types to provide business specific reports) and reporting year management (rolling or removing the reporting year).

Fuel consumption data and emission source details are collected by fuel consumers through data entry screens. Data for a year and a department can be exported as automated data entry spreadsheet, populated and imported back in system.

Various reports can be generated to monitor emission volume and compare source of emissions by departments, fuel types, fuel sources and emission models. This will provide enough information for a corporation management to identify critical emission generators, monitor and evaluate actions for greenhouse gas emission reduction and promoting energy efficiency projects to deliver comprehensive benefits, including attractive financial performance.

Greenhouse gas reporting is mandatory in Alberta by 2004 (Bill 37, the Climate Change Emissions Management Act,). The application helps to generate GHG mandatory reports.

The application offers full and trial version. The trial version which is "Emco2 Analyzer" is a desktop application linked to local MS Access database. But the full version has option of multi-users using system connected to Oracle or MS SQL Server database in distributed environment. The application has multi-layered architecture so web-services implementation is feasible option.

# **CHAPTER 3**

## **METHODOLOGY / PROJECT WORK**

#### 3. INTRODUCTION

This chapter will be focusing on the methodology that is going to be implemented along developing this project. The methodology used in this project is the "Waterfall model". There are five stages or phases in the Waterfall model.

#### 3.1 Procedure Identification

The waterfall model takes the fundamental process activities of specification, development, validation, and evolution and represents them as separate process phase such as requirements specification, software design, implementation, testing and maintenance. The system is developed during the design and development stage. Testing is run regularly to check whether the system runs as expected. Finally, conduct evaluation phase in order to analyze the system performance whether it is meet the user's requirements. The methodology was adopted because it provides systematic and orderly approach in solving system problem.

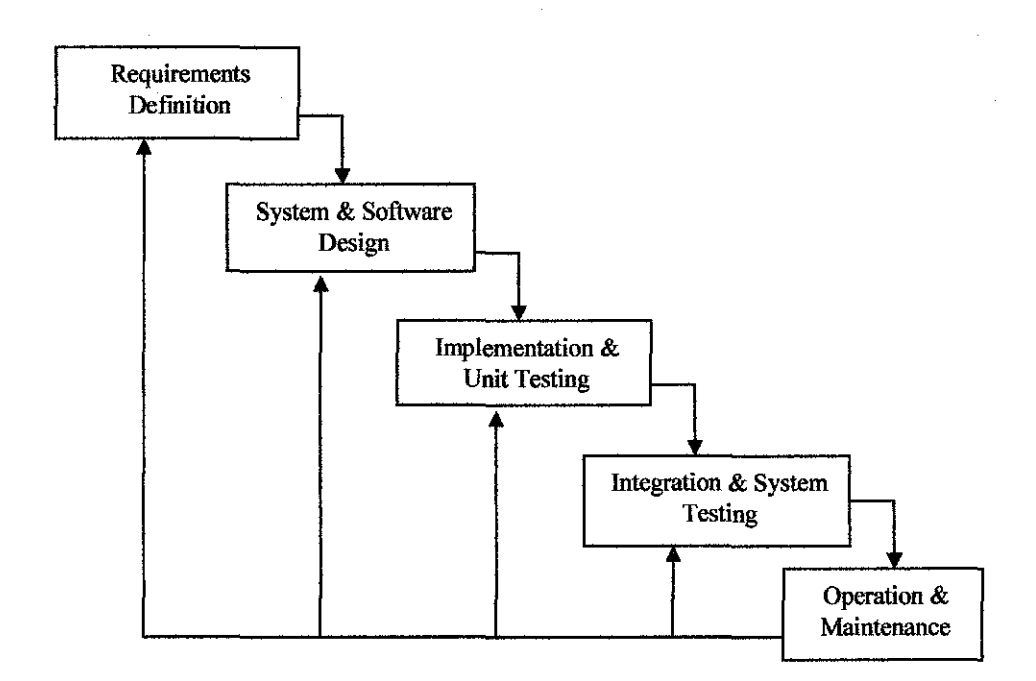

Figure 3.1 : Phased involved in creating the GHG Inventory System for Energy Sector in Malaysia.

#### 3.1.1 Requirement Analysis and Definition

In this phase, the system's services, constraints and goals are established. Then, the detail is defined and served as a system specification.

Before developing the system or doing any modeling for the system, it is important to know about the basic knowledge of the data that is going to be recorded first. The first phase of developing the GHG Inventory System is "*Requirement Analysis and Definition*" of the system. The two important things that were being studied in details are how the GHG Inventory system works and any related knowledge about the data itself. In this phase, the main focus is to research what is the GHG Inventory. It is important to study the whole process of the GHG Inventory because it is helpful in developing the system later on.

After having a basic knowledge of the GHG Inventory, it is time to set the project planning. The project timeline was set through a Gantt chart and each task is being advocated within certain period.

The IPCC Guideline and the interview with the Research Officer were the main references for obtaining ideas and searching for information regarding the development of the system. By conducting the interview, developer identifies the user requirement. Besides, author's experiences of using the existing GHG Inventory System are also very helpful in the development of the system. Internet becomes the additional method in getting supporting and relevant information regarding the system.

#### 3.1.2 System and Software Design

The second phase is the "System and Software Design". In this phase, the fundamental software system abstractions and its relationship is identified and described. Then, the overall of the system architecture has been established.

The things that have to be done in this phase are designing the use case (Figure 3.2), the data flow diagram (Figure 3.3 & 3.4) and the interface of the system. The designs of the process flow were based on the IPCC Guideline, as the main reference. The IPCC Worksheet for recording was also a great help in designing the system flow of the GHG Inventory system. The data flow diagram (DFD) explains on how the process will work in the system.

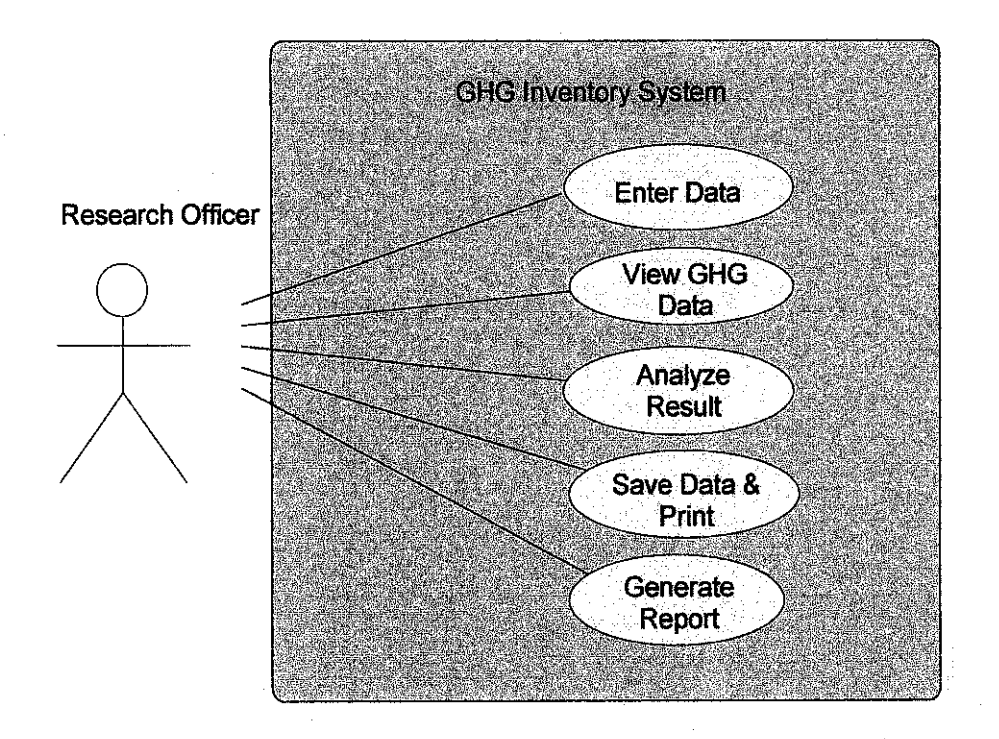

Figure 3.2 : Use Case Diagram

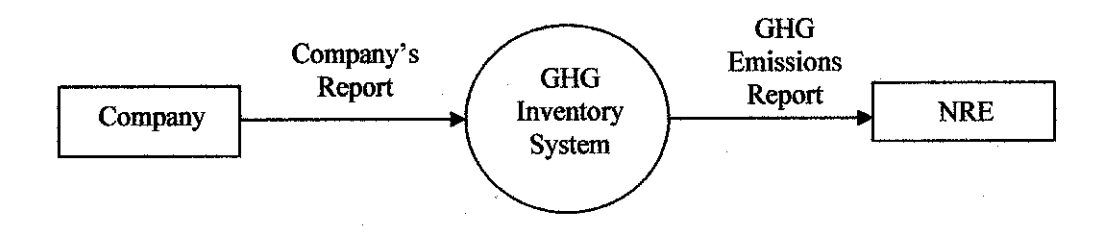

Figure 3.3 : Context Diagram

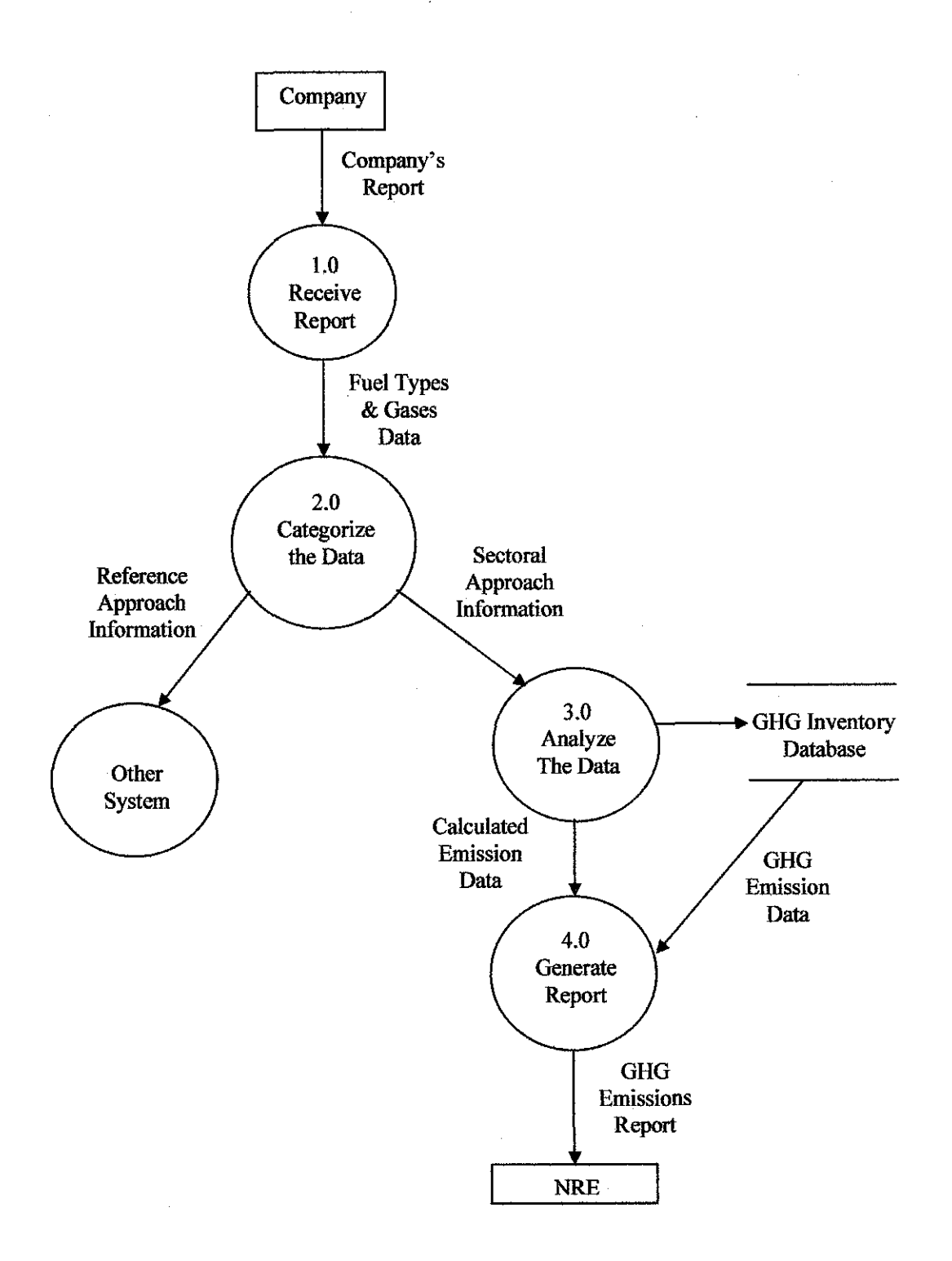

Figure 3.4 : DFD Level 0

The storyboard of interface for the system was also has been done in this phase. This section shows the story board of the whole system. The system begins with the login form for the user in order to secure from any unauthorized access. Figure 3.5 shows the menu for logon form.

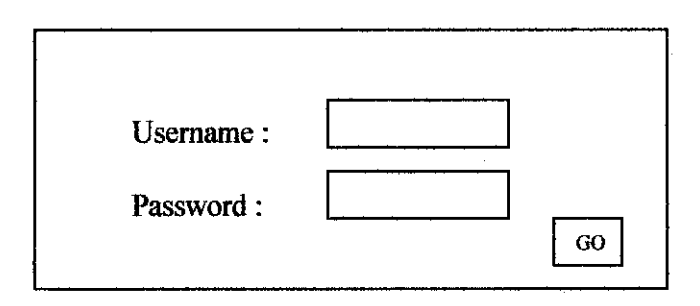

Figure 3.5 : Logon Form

After the user has successfully login, the main menu form will appear with all the tabs, so that the user can easily click the required form. Figure 3.6 are the main menu of the system begins with Sectoral Approach tab.

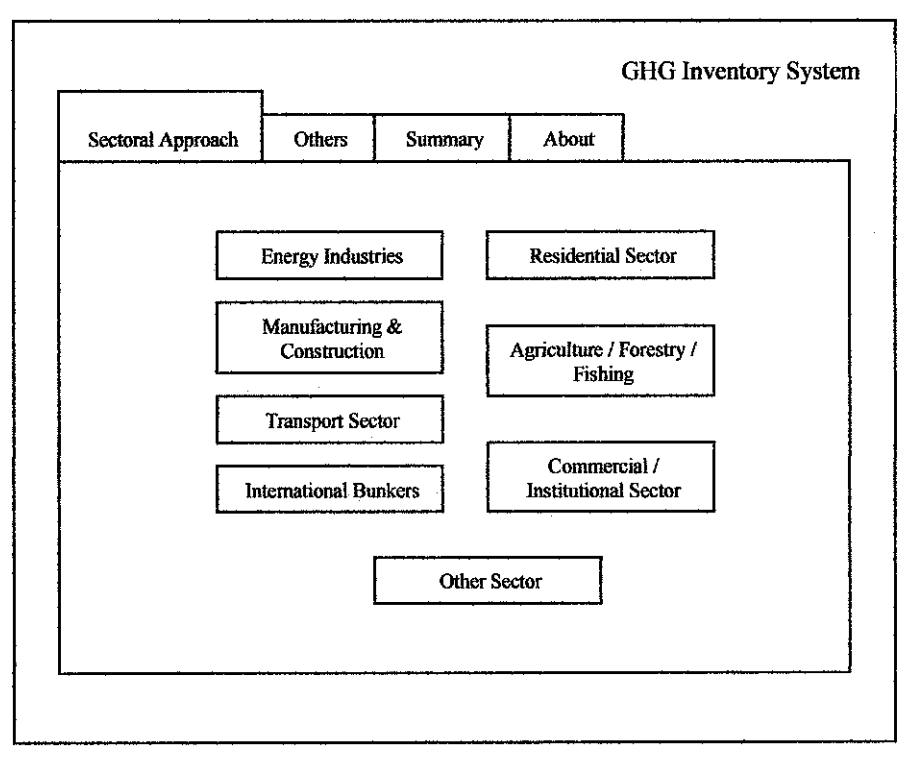

Figure 3.6 : Main Menu (Sectoral Approach)

Figure 3.7 are the menu for 'Others' tab where the user can input the data from Carbon Stored in products and emissions from International Bunkers.

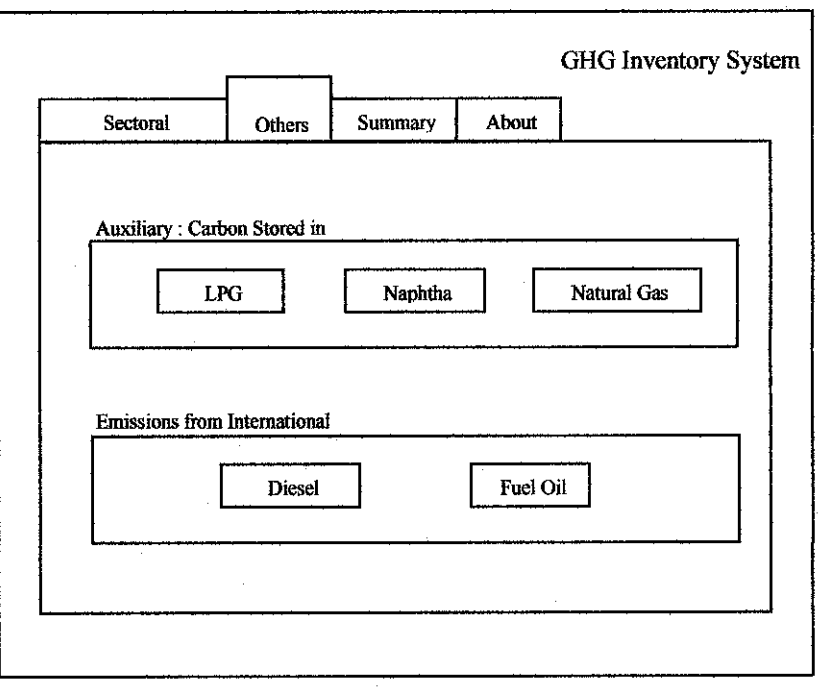

Figure 3.7 : Others Form

Figure 3.8 are the menu for 'Summary' tab where the user can view the data that has been entered. They also can view the report from the menu.

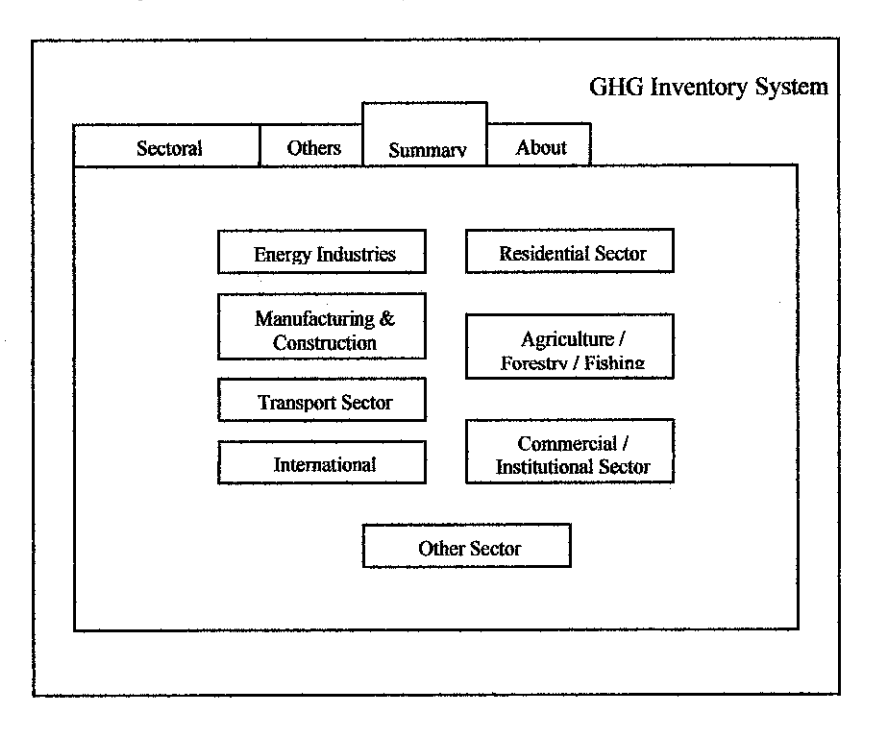

Figure 3.8 : Summary Form

| Figure 3. | 9 are the me | nu for 'Abo | ut' tab. T | This menu | was a brief | explanation | about the |
|-----------|--------------|-------------|------------|-----------|-------------|-------------|-----------|
| system.   |              |             |            |           |             |             |           |
|           | [            |             |            |           |             |             |           |

|                   |                                   |         |         | GHG Inventory System |
|-------------------|-----------------------------------|---------|---------|----------------------|
| Sectoral Approach | Others                            | Summary | About   |                      |
|                   | · · · · · · · · · · · · · · · · · |         | GHG Inv | entory System        |
|                   |                                   |         |         |                      |
| Pi                | cture                             |         |         |                      |
|                   |                                   |         |         |                      |
|                   |                                   |         |         |                      |
|                   |                                   |         |         |                      |

Figure 3.9 : About Form

Figure 3.10 are the example menu of Sectoral Approach from Energy Industries. The user will go to this menu after they click on the Energy Industries at the Main Menu. The user can choose any of the gases or fuel types for the data entry.

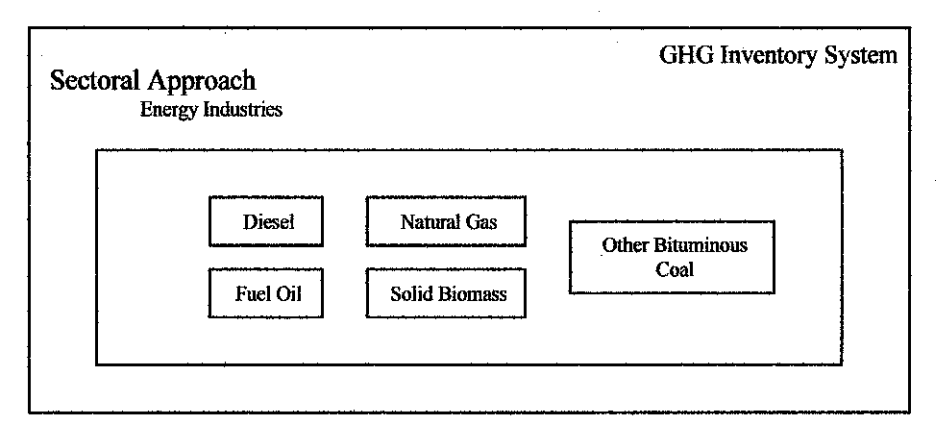

Figure 3.10 : Example form of Sectoral Approach from Energy Industries

Figure 3.11 are the example menu of Diesel Oil from Energy Industries that has been chosen by the user from the previous menu. In this form, user need to enter the year and consumption data for that year.

| Diesel Oil<br>Energy Ind | ustries                 |     |      | GHG Inventory Syst |
|--------------------------|-------------------------|-----|------|--------------------|
|                          | Year :<br>Consumption : |     |      |                    |
|                          |                         |     |      | Advanced >>        |
|                          | Delete                  | Add | Save |                    |

Figure 3.11: Example input form of Diesel Oil from Energy Industries

Figure 3.12 are the example of output menu of Diesel Oil from Energy Industries. The entered data or input will be showed at the left and the output or calculated data will be showed at the right.

| Diesel Oil<br>Energy Industries | GHG Inventory Sy        |
|---------------------------------|-------------------------|
| Year :                          | Consumption :           |
| Consumption :                   | Carbon Emission Factor  |
|                                 | Carbon Content (t C)    |
|                                 | Carbon Content (Gg C) : |
|                                 | Carbon Stored :         |
|                                 | Net Carbon Emission :   |
|                                 | <pre> </pre>            |
| Delete                          | Add Save                |

Figure 3.12: Example output form of Diesel Oil from Energy Industries

#### 3.1.3 Implementation and Unit Testing

During this stage, the software has been developed according to the plan from the design phase. The designed system is realized as a set of program units. Unit testing involves verifying that each unit meets its specifications.

For this project, implementation and unit testing is involved during the development of the system. Normally, the developer of the system itself will conduct the unit testing and done at the developer site. During the testing, if any error or fault were found, that error or fault must be cleared before the development can proceed to the next stage.

#### 3.1.4 Integration and System Testing

In this phase, the individual program units or programs are integrated and tested as a complete system to ensure that the software requirements have been met.

As for this project, before the system testing is conducted, the system will be integrated with the other system. As mentioned before, this project is focused on the Sectoral Approach part. To complete the system, it needs to be integrated with the other system that is focused on the Reference Approach. After the integration, system testing will be conducted.

Among of the tasks that would be carried on is reviewing, validating and testing the modules created in the system regularly in order to ensure the system runs as expected. Other than that, it would be best if the user try out the system and for see the weaknesses of the system that could be improved. Besides tested by the developer of the system, it is also needed to be tested by the potential user of the system. The potential users for this system are research officers of Pusat Tenaga Malaysia. The example of the testing part includes the functionality of the system, the interfaces, and the navigation. If the system does not meet the requirement, implementation will be conducted again. After the implementation and system testing is successful, the software system will be delivered to the user.

#### 3.1.5 Operation and Maintenance

In the "Operation and Maintenance" phase, the system will be installed and put into practical use. After the system testing is successful, the software will be delivered to the user. The software will be installed at the user site. Then, the user will use and see the performance of the system.

Maintenance involves correcting errors which were not discovered in the earlier stages of the life cycle, improving the implementation of system units and enhancing the system's services as new requirements are discovered.

Evaluation is the process of determining the value and effectiveness of the project. In this phase, evaluation is performed to the module of the system in order to define the performance of the whole system. The evaluation is done on the functionality of the system, security, the content, the interactivity and the user friendliness of the system. Basically, the final evaluation will be evaluated by the target audience as they are the one that will be using the system. As for this system, research officers of Pusat Tenaga Malaysia will do the final evaluation. The evaluation will be conducted informally whereby, the users clarified to the developer any problem, based on the system performance. The performance evaluation is based on :

- Fails to meet standards ( the systems did not run )
- Adequate ( meet the minimum user requirement )
- Meets all standards ( perform well and satisfy the user needs )

## 3.2 Tools Required

The tools required in developing this system are as follows :

# 3.2.1 Hardware

- 1. Processor Speed : Intel Pentium 4, 2.4GHz
- 2. Memory: 256MB of RAM
- 3. Disk Storage : 30GB

## 3.2.2 Software

- 1. Windows XP Platform
- 2. Microsoft Access 2003

The minimum requirements for using this application are as follows:

- 1. Processor Speed : Intel Pentium 133 MHz or higher
- 2. Memory: 32MB of RAM
- 3. *Operating System*: Windows 95, Windows 98, Windows NT, Windows 2000, Windows XP.
- 4. Software support : Microsoft Access 97, 2000, 2003

# **CHAPTER 4**

# **RESULTS AND DISCUSSIONS**

## 4.1 Results

## 4.1.1 Overview of the Features

This section will discuss about all of the basic features of the GHG Inventory System. The followings are the list of features and a brief description about each and one of them.

| GHG Inventory System                              |                                                                                                    | an de la construction de la construcción de la construcción de la construcción de la construcción de la constru<br>Na construcción de la construcción de la construcción de la construcción de la construcción de la construcción d                                                                                                    |                                                                                                    |                                                                                                    |
|---------------------------------------------------|----------------------------------------------------------------------------------------------------|----------------------------------------------------------------------------------------------------|----------------------------------------------------------------------------------------------------|----------------------------------------------------------------------------------------------------|
|                                                   |                                                                                                    | i kana da tak                                                                                                    |                                                                                                    |                                                                                                    |
|                                                   | SVSTEM                                                                                                    |                                                                                                    |                                                                                                    |                                                                                                    |
| a Evela Intest : Concorde ( Graphs -              |                                                                                                    |                                                                                                    |                                                                                                    |                                                                                                    |
|                                                   | h Maana daga shi waxay ka sa sabihi                                                                                                    | الاستنباب ويتر والمتناط                                                                                                    | in an an an an an an an an an an an an an                                                                                                    | NETT ALL AND ALL AND ALL AND ALL AND ALL AND ALL AND ALL AND ALL AND ALL AND ALL AND ALL AND ALL AND ALL AND AL |
|                                                   |                                                                                                    |                                                                                                    | A. C. C. C. C. C. C. C. C. C. C. C. C. C.                                                                                                    | Sec. 1                                                                                                    |
| Date Input                                        |                                                                                                    |                                                                                                    |                                                                                                    |                                                                                                    |
|                                                   |                                                                                                    |                                                                                                    |                                                                                                    | Help                                                                                                    |
| A gadeline for those of                           | ha are not Fanzlar with the system.                                                                                                    | an an an an an an                                                                                                    |                                                                                                    | /                                                                                                    |
| You can enter the data<br>The sorten with rife or | ausing the inpus metru.<br>As the control the control                                                                                                    |                                                                                                    |                                                                                                    |                                                                                                    |
|                                                   |                                                                                                    | and an inclusion of the second second s | . Striktereitet                                                                                                    | ester bob                                                                                                    |
| Clock in the business to a                        | worned to the data yout menu                                                                                                    | and the second                                                                                                    |                                                                                                    |                                                                                                    |
|                                                   |                                                                                                    |                                                                                                    | 50028138410551                                                                                                    | <u>10259201</u>                                                                                                 |
|                                                   |                                                                                                    | <b>.</b>                                                                                                    |                                                                                                    | []                                                                                                    |
|                                                   | Clit<br>Her                                                                                                    |                                                                                                    | En el                                                                                                    |                                                                                                    |
| an an an an an an an an an an an an an a          |                                                                                                    |                                                                                                    |                                                                                                    |                                                                                                    |
|                                                   |                                                                                                    |                                                                                                    |                                                                                                    |                                                                                                    |
|                                                   |                                                                                                    |                                                                                                    |                                                                                                    |                                                                                                    |
| and the second second second                      | and a state of the second second second second second second second second second second second second second s                                                                                                    | n an an an an an an an an an an an an an                                                                                                    |                                                                                                    |                                                                                                    |
| ()                                                | Gilli leventory System                                                                                                    | and settle and the set                                                                                                    | wa dalama an si o                                                                                                    | nis et al contras side                                                                                          |
| eference Table Button                             | Sectora                                                                                                    | í Approach                                                                                                    |                                                                                                    | K                                                                                                    |
| <b>G</b>                                          | Lawy                                                                                                    | y Indiatrijen                                                                                                    |                                                                                                    |                                                                                                    |
| 120                                               | (navel D.st.a                                                                                                    |                                                                                                    | · thelput                                                                                                    |                                                                                                    |
|                                                   | future:                                                                                                    | e \$050                                                                                                    | streagthn<br>Sidan Siziet                                                                                                    | 24 <sup>29 d</sup> w., 1)<br>52,538 0 0                                                                         |
|                                                   | A CONTRACTOR OF A CONTRACTOR OF A CONTRACTOR OF A CONTRACTOR OF A CONTRACTOR OF A CONTRACTOR OF A CONTRACTOR OF                                                                                                    |                                                                                                    |                                                                                                    | 100 10000                                                                                                    |
|                                                   | Comment                                                                                                    | 575                                                                                                    | Quites Content                                                                                                    | and a definition of the                                                                                         |
|                                                   | Constant of<br>Constant of<br>Constant of<br>Constant of<br>Constant of<br>Constant of                                                                                                    | tar X.I.<br>tarot y                                                                                                    | () hiter Carbon Control<br>- 1997 - Martine Control<br>- 1997 - Cart and Providence                                                                                                    | 527 41000                                                                                                    |
| Navigation Butter                                 | Vega<br>Conversion<br>Sector Sector Se                                                                                                    | tar HLL<br>kanob v<br>kanob v                                                                                                    | S barren Bardwerf<br>Barton Barned -<br>164 S wie bereffenn worden<br>By Tage Garbern Bernassense<br>S Barton Barton Karnessense                                                                                                    | SUPARATION OF                                                                                                   |
| O <sup>Navigation Butta</sup>                     | Non<br>Constant<br>Constant | tar X.I.<br>Stard 4<br>Solard 5                                                                                                    | Gusten Busterf<br>Biston Busterf<br>Biston Gusterf<br>Bist Guster Annorm<br>Bist Guster Besser<br>- 2 Kuster 2020 (1994)                                                                                                    | 517 41050                                                                                                    |
| o Navigation Butter                               | Note that the second second se                                                                                                    | And And And And And And And And And And                                                                                                    | Cluber Cardent<br>Cluber Content<br>Ref Card Content content<br>Ref Card Content content<br>Ref Card Content content<br>a Num Content content<br>Content content<br>Content content content<br>Content content content<br>Content content content<br>Content content content content<br>Content content content content content content<br>Content content content |                                                                                                    |

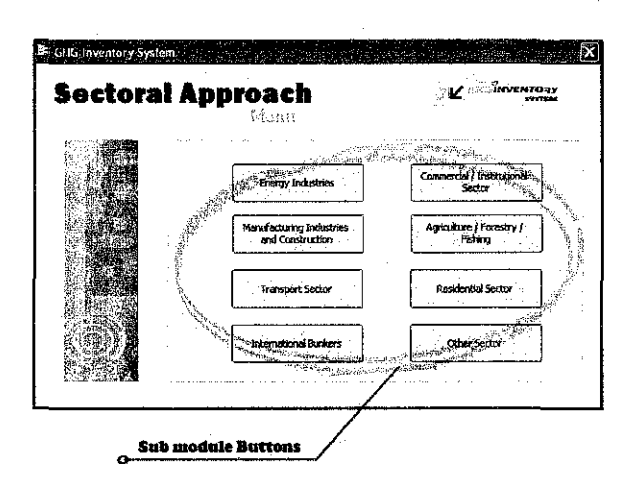

Figure 4.1: Overview of the Features

• Tab menu

The tab menu will help the user to go to the main menu of the main activities like data entry for "Sectoral Approach" and also viewing the results from the data entered. The tab menu are consist of 2 menus which are "Data Input" and "Reports / Graphs"

• Reference Table Buttons

These buttons is purposely to help user to get a reference table for some a few data that have default value provided by IPCC if there are no specific data to be entered. The user can click at the "f" button for Carbon Emission Factors table and "O" Button for Fraction of Carbon Oxidized table. (Optional) Both tables are just for reference.

• Navigation Buttons

These buttons are use for navigating the records in the system.

• Sub module Buttons

Clicking at the sub module button will bring user to the data input form for the selected sub module and fuel types.

# 4.1.2 Navigation Buttons

Navigation buttons are found at the data Input Forms. The followings are the list of navigation buttons and their usage:

| Navigation<br>Button | Name               | Descriptions                                                                                                    |
|----------------------|--------------------|----------------------------------------------------------------------------------------------------|
|                      | Add New<br>Data    | <ul><li>The user will click on this button when entering new data.</li><li>All of the input Field will be clear from any data.</li></ul>                                                                                                    |
|                      | Save               | <ul> <li>This button is clicked when saving the data.</li> <li>This button is clicked after entered new data</li> <li>This button is clicked when making any change or editing the data.</li> <li>(Important: If this button is not clicked, any changes made</li> </ul>                        |
| X                    | Delete             | <ul> <li>would not be saved into the system)</li> <li>This button is clicked when deleting the exiting data.</li> <li>A message box will appear after clicking the button for deleting confirmation.</li> <li>(Important: Double check the data each time want to delete any record)</li> </ul> |
|                      | First Record       | <ul> <li>This button is clicked to go to the first record.</li> <li>(Note: In this system, the first record would be the latest year to be entered.)</li> </ul>                                                                                                    |
|                      | Last Record        | • This button is clicked to go to the last record.<br>(Note: In this system, the last record would be the earliest year to be entered.)                                                                                                    |
|                      | Next Record        | <ul> <li>This button is clicked to navigate the data entered into the system.</li> <li>Clicking this Button would go to the next record</li> </ul>                                                                                                    |
|                      | Previous<br>Record | <ul> <li>This button is clicked to navigate the data entered into the system.</li> <li>Clicking this Button would go to the previous record</li> </ul>                                                                                                    |

Table 4.1 : Navigation buttons and its usage

#### 4.1.3 Interfaces of the system

This section will show some example of the menu from the system. Since there are some changes made during the development phase, the interface of the system was no longer following the planned story board. The changes has been made depends on the situation and whether it is suitable or not. Followings are the example of menu from GHG Inventory System.

| .:: Login ::.               | and a star star in the second second second second second second second second second second second second seco<br>Second second second second second second second second second second second second second second second second |
|-----------------------------|----------------------------------------------------------------------------------------------------|
| Please select your username | : Admin 🗴                                                                                                    |
| Password :                  | ****                                                                                                    |
| Click To Enter              | Go                                                                                                    |

Figure 4.2 : Login Form

The interfaces of the system begin with the login form of the user so that the system will be secure from any unauthorized access. Figure 4.2 shows the menu for logon form that has been designed.
After the user has successfully login, the form of main menu will appear. The tabs have been reduced to only two tabs, Data Input and Reports / Graphs because it is unnecessary to include others tabs. Figure 4.3 are the main menu of the system begins with Data Input tab. The user has to click on "Click Here" button to go to the next form for data entry.

| GHG Inventory    | System                                                |                                                  |               | -<br> |                            |
|------------------|-------------------------------------------------------|--------------------------------------------------|---------------|-------|----------------------------|
| .: Data Input :. | .; Reports / Graphs ;,                                |                                                  |               |       | Pm                         |
|                  |                                                       |                                                  |               | Ģ     | <b>A CARACTER</b>          |
|                  | Data Input                                            | are not familiar with the s                      | stem          |       |                            |
|                  | You can enter the data u<br>The system will guide you | sing the input menu.<br>I throughout the system. |               |       | GHG Inventory System Help  |
|                  | Click at the button to pro                            | ceed to the data input mer                       | u             |       | About GHG Inventory System |
|                  |                                                       |                                                  | Click<br>Here |       |                            |
|                  |                                                       |                                                  |               |       |                            |
|                  |                                                       |                                                  |               | C     |                            |

Figure 4.3 : Main Menu for Data Input

After the user has click on "Click Here" button at the previous menu, a form of Data Input menu for all sub modules will appear. The user can choose any of the sub modules that they may need to make a data entry. Figure 4.4 shows the Data Input Menu for all sub modules from the system.

| ectoral | Approach<br>Menu                             |                                      |
|---------|----------------------------------------------|--------------------------------------|
|         | Energy Industries                            | Commercial / Institutional<br>Sector |
|         | Manufacturing Industries<br>and Construction | Agriculture / Forestry /<br>Fishing  |
|         | Transport Sector                             | Residential Sector                   |
|         | International Bunkers                        | Other Sector                         |

Figure 4.4 : Data Input Menu for all sub modules

When the user chooses the sub module, a form of Input Form will appear. The user may enter the data in this form at the Input Data column. When it is done, the calculated data will come out at the Output column. Figure 4.5 shows the Input Form for Energy Industries.

| 🖻 GHG Inventory System |                               |                         |             | restant of the set               | alasist Grassaud   |
|------------------------|-------------------------------|-------------------------|-------------|----------------------------------|--------------------|
|                        | Sectoral A<br>Energy Ind      | <b>pproa</b><br>ustries | ch          |                                  | W SALE INVENTORY   |
|                        | Input Data                    |                         |             | Cutput · · ·                     |                    |
|                        | Fuei Types;                   | Fuel Oil                | <b>X</b>    | Consumption:                     | 24769.28           |
|                        | Year:                         |                         | 2000        | Carbon Content:                  | 522631.808 t C     |
|                        | Consumption:                  |                         | 592         | Carbon Content:                  | 522.631808 Gg C    |
|                        | Carbon Emission Factor :      |                         | 21.1 t C/T3 | Carbon Stored :                  | 0 Gg C             |
|                        | Fraction of Carbon Stored:    |                         | 0           | Net Carbon Emissions:            | 522.631808 Gg C    |
|                        | Fraction of Carbon Oxidised : |                         | 0,99        | Actual Carbon Emissions:         | 517.40548992 Gg C  |
|                        |                               |                         |             | Actual CO2 Emission :            | 1897.15346304 Gg C |
|                        |                               |                         |             | a<br>a<br>Carrier a construction |                    |
|                        |                               |                         |             |                                  |                    |
|                        |                               |                         |             |                                  |                    |
|                        |                               |                         |             |                                  |                    |
|                        |                               |                         |             |                                  |                    |

Figure 4.5 : Example of Input Form for Energy Industries

After the data entry has been made. The user can view all the data and make a comparison from each year. To view all the data, they may view it using the report. Figure 4.6 are the Menu for reviewing the reports from all sub modules. The user can choose any specific sub module to view the report.

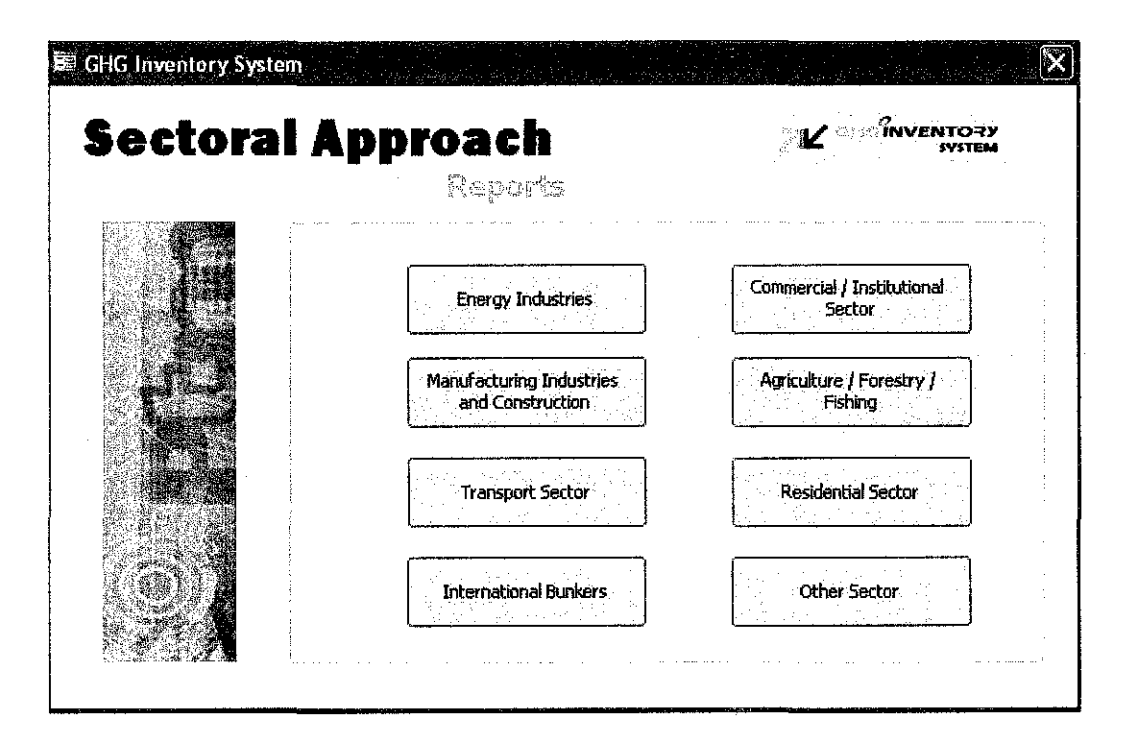

Figure 4.6 : Menu for reviewing the reports from all sub module

When the user clicks one of the sub modules, the report will appear. Figure 4.7 are the example of report for Energy Industries. All the data from gases and fuel types for Energy Industries that has been input can be viewed from the report. The report shows the sum of Consumption in unit TJ and the Actual  $CO_2$  emissions that has been produced in a year. Besides, the user can also compare the Actual  $CO_2$  emissions by each year.

|                 |                   |                                | an an an an an an an an an an an an an a |                   | <u>, , , , , , , , , , , , , , , , , , , </u> |                  |                              | <u>, , , , , ,</u>          |                                  | ta an an tha balance        |                          |
|-----------------|-------------------|--------------------------------|------------------------------------------|-------------------|-----------------------------------------------|------------------|------------------------------|-----------------------------|----------------------------------|-----------------------------|--------------------------|
| <u></u>         | Energ             | gy In                          | dustr                                    | ies f             | for E                                         | nergy S          | Secto                        | r in 1                      | Malaj                            | ysia                        | ****                     |
| Year            | *****             |                                | 2000                                     |                   |                                               |                  |                              |                             |                                  |                             |                          |
| FaelTyper       | Constanyithin     | Carlson<br>Emission<br>Factor  | Practice of<br>Carbon<br>Starol          | Cashoa<br>Signal  | Fraction of<br>Carlien<br>Outliest            | Correspica(IJ)   | Carlies<br>Casterat<br>()-C) | Carlon<br>Carlon<br>(Gg C)  | Net of<br>Carbon<br>Ensistions   | Aràml<br>Carlon<br>Endelair | Actual CO2<br>Estiminat  |
| Solid Birmass   | 153               | 29.9                           | 0                                        | ũ                 | 0.99                                          | 6101.52          | 191405.448                   | 191,40,54,5                 | 191.405448                       | 189,491,3935                | 694.8017762              |
| Diesel          | 12110             | 153                            | 6                                        | 0                 | 2992                                          | 506682.4         | 7752240.72                   | 7752.2407                   | 7752.24072                       | 7713.479516                 | 28282.75823              |
| Other Biburnium | 1495              | 25.8                           | 0                                        | D                 | 0.98                                          | 62510.8          | 1613810.64                   | 16138106                    | 1613,81064                       | 1581.53442?                 | 5798.959566              |
| Foel Cil        | 392               | 21.1                           | Ø                                        | ß                 | 0.99                                          | 24769.28         | 522631.808                   | 522,63181                   | 522,631806                       | 517.4054899                 | 1897.153463              |
| See.            | ··                | <u></u>                        |                                          |                   |                                               | <b>6354</b> 04   |                              |                             |                                  |                             | 36673,67383              |
| Year            |                   |                                | 2001                                     |                   |                                               |                  |                              |                             |                                  |                             |                          |
| Furi Lyges      | Concerning firsts | Ciarban<br>Earlacian<br>Fartar | Fraction of<br>Cashen<br>Starol          | Cardion<br>Stored | Fearies of<br>Carbon<br>Onlined               | Concemption (LJ) | Cashan<br>Canteni<br>(I-C)   | Carban<br>Cantent<br>(Gg C) | Net of<br>Carless<br>Estimations | Ariael<br>Carbon<br>Kuining | Actual CO2<br>Projectore |
| Solid Biomass   | 155               | 299                            | Û                                        | 0                 | 0.39                                          | 6485.2           | 193907.48                    | 193,90748                   | 193.90748                        | 191.9684052                 | 703.8841.924             |
| Diesel          | 13000             | 153                            | Û                                        | Û                 | 6.995                                         | 543920           | 8321976                      | 8321.976                    | 8321.976                         | 828036612                   | 30361.34244              |
| Other Bituminou | .990              | 25.8                           | ٥                                        | 0                 | 0.98                                          | 41421.6          | 1068677.28                   | 1068.6773                   | 1068.67728                       | 1047.303734                 | 3945.113693              |
| Fuel Oil        | 476               | 21.1                           | D                                        | อ                 | 0.99                                          | 1991.5.84        | 420224.224                   | 420.22422                   | 426.224224                       | 416.0219818                 | 1525.413933              |
| Stee.           |                   |                                |                                          |                   |                                               | 611742.64        |                              |                             |                                  |                             | 3668.5402                |

Figure 4.7 : Example of Energy Industries Report generated by the system.

Beside the report, GHG Inventory System also provides the graph to enhance the comparison process. Figure 4.8 are the Menu for reviewing the graphs from all sub modules. The user can choose any specific sub module to view the graph.

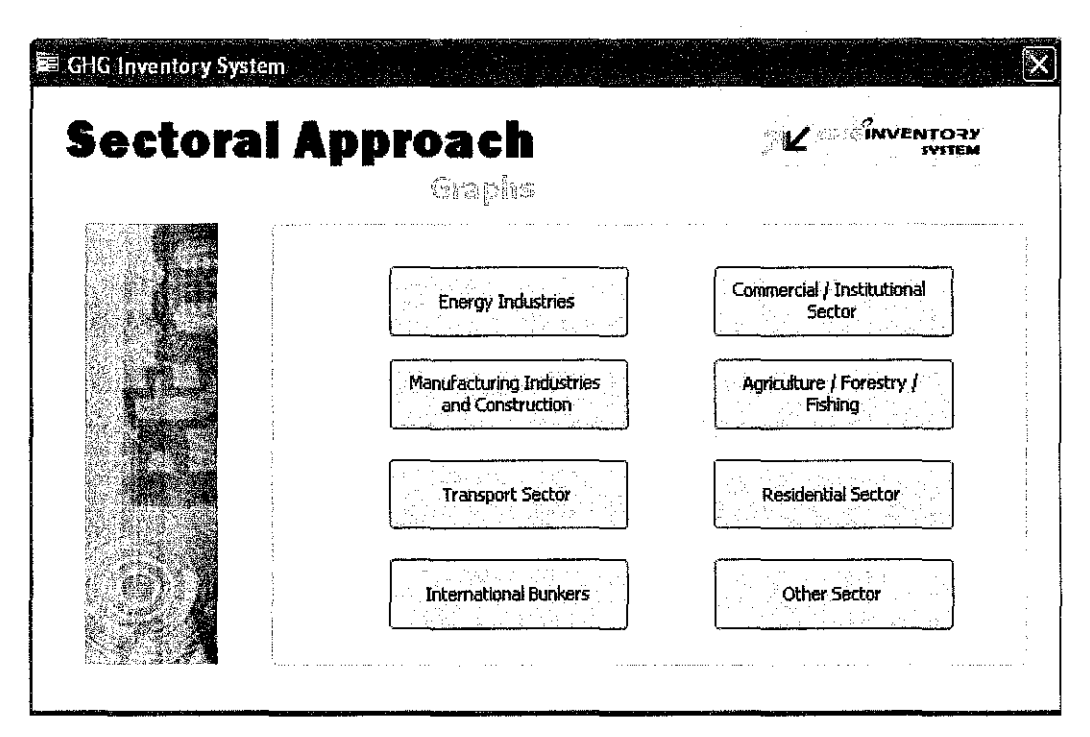

Figure 4.8 : Menu for reviewing the graphs from all sub module

When the user clicks one of the sub modules, the graph will appear. Figure 4.9 are the example of report for Energy Industries. The sum of the Actual  $CO_2$  emissions for each year can be seen clearly from the graph. So, the user can make a comparison easily.

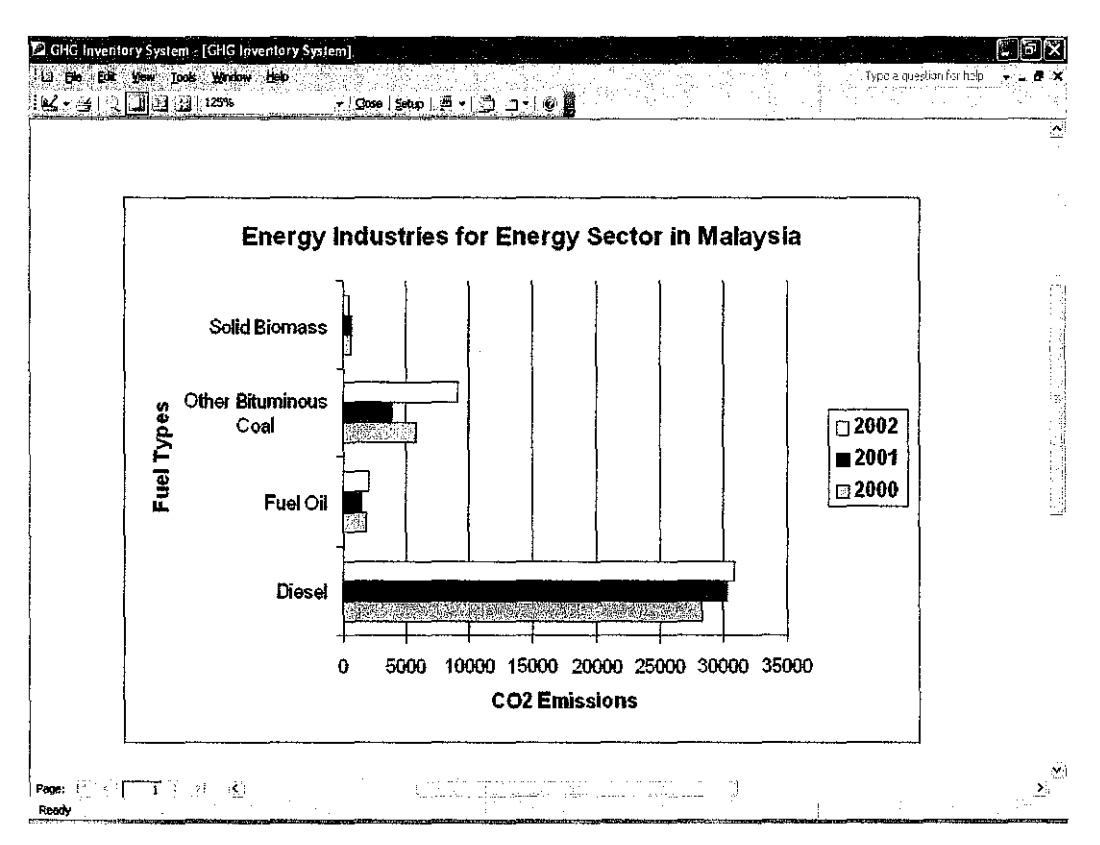

Figure 4.9 : Example of Energy Industries Graph generated by the system.

#### 4.2 Discussions

The system testing has been done at the user's site which is located at Pusat Tenaga Malaysia, Seri Kembangan, Selangor. During the system testing of GHG Inventory System, the Research Officers which are the users of the system have tested the system in terms of the functionality of the system, the speed, the GUI, whether the system is user-friendly or not and also on the easiness of the system.

From the testing, it shows that the system has given a contribution to them where they are no longer need to work for long hours. Besides, it is useful for them because there is no confusion in entering the data. The GHG Inventory System offers to analyze all gases and fuel types used by Malaysia industry only. So, there are no more unused gases and fuel types that make them confused as before. The system can save the data for every year. Means that, there is no more missing of any specific year of data. They can just search to view any required data for any year they need at that time.

Using the GHG Inventory System also make their work smooth where there is no delay in the process of generating the reports. As mention before, the current system that they used caused a delay in process, where the system failed to perform the analysis annually. But by using the GHG Inventory System, they are able to perform the analysis annually since the system is easy to use and useful to them.

#### **CHAPTER 5**

#### **CONCLUSION AND RECOMMENDATIONS**

#### 5.1 Conclusion

As a conclusion, this project is developed to help research officer to monitor and analyze the GHG emissions in Malaysia in an electronic environment where it enables better analysis of the information. By completing this project, the system user-friendliness will aid the Research Officers in doing their tasks. Besides, the analysis of the GHG emissions in Malaysia can be done efficiently annually. Therefore, GHG emissions can be monitored. The system has been tested in terms of the functionality of the system, the speed of the system, the GUI and also the easiness of the system. Based on the testing, the Research Officers have found that the GHG Inventory System is very helpful and useful as it has decreased their work loads. Thus, the project has reaches its goals and accepted by the users.

#### 5.2 Limitation of the Project

Each program or application has its own limitation. Same goes to this system. The limitation for GHG Inventory System is that the system has limited database storage. Due to the usage of Microsoft Access, the database can only catered the data up to approximately 8 years. However, the GHG emissions need to be monitored annually.

#### 5.3 Recommendations

Based on the limitation of the system, in future, when the system can no longer kept the data, the alternative that can be used is moving the data repositories to a database that provides better performance and reliability. As a suggestion, MySQL can promise flexibility and will be used as a data management platform, and continue to manipulate the data through Access as a front end.

The other alternative that can be implemented is by using a web-based application system. Web-based applications can indeed be utilized by multiple users at the same time. No more need to screen share or send a screenshot when multiple users can see and even edit the same document together. Besides, web-based applications have far more reasonable demands on end-user RAM memory than locally installed programs. By residing and running off a provider server, these web-based applications use in most cases the memory of the computers they run on, leaving more space for running multiple applications at the same time without incurring in frustrating performance hits.

#### REFERENCES

David Hoffman. FY2005 OAR Third Quarter Milestone: Update Greenhouse Gas Trends With 2004 Data. Retrieved Oct. 1, 2005, from the World Wide Web: <u>http://www.cmdl.noaa.gov/milestones/2005/</u>

EEA (European Environment Agency). European Environment Outlook. Retrieved Oct. 3, 2005, from the World Wide Web : <u>http://reports.eea.eu.int/eea\_report\_2005\_4/en</u>

Justin Blum. World Temperature Extremes. Climate Change news. Retrieved Oct 6, 2005, from World Wide Web : <u>http://www.ipcc.ch/</u>

Anasoft Inc, Emco2 Analyzer. Retrieved Nov 10, 2005, from World Wide Web : <u>http://www.anasoft.net/emco2/emco2.shtml</u>

Lassenius, Casper. Introduction to Software Engineering. Software Life-Cycle Models. Retrieved Nov 16, 2005, from the World Wide Web <u>http://www.soberit.hut.fi/T-76.601</u>

Information about Microsoft Access, Retrieved February 2, 2006 from the World Wide Web <u>http://www.microsoft.com/office/access/</u>.

R. Diana, R. Ahmad. NC2 Report Energy Version 1, March 1, 2006. Pusat Tenaga Malaysia.

# **APPENDICES**

# **APPENDIX A :**

## **PROJECT TIMELINE**

#### Table 1 : Project Timeline for the First Semester of 2 Semester Final Year Project

|          |                                               | 1                                             |          |                      |   |                |              | W                                        | ЕЕК     | NO       | /DAT | E        |    |                   |       |    |            |
|----------|-----------------------------------------------|-----------------------------------------------|----------|----------------------|---|----------------|--------------|------------------------------------------|---------|----------|------|----------|----|-------------------|-------|----|------------|
| NO.      | ACTIVITIES                                    | 1                                             | 2        | 3                    | 4 | 5              | 6            | 7                                        | 8       | 9        | 10   | 11       | 12 | 13                | 14    | 15 | 16         |
| 1.       | Selection of Project Topic                    | 1011 (But)<br>1011 (But)<br>1011 (But)        | 12.4967  |                      |   |                |              |                                          |         |          |      |          |    |                   |       |    |            |
|          | -Propose Topic                                |                                               |          |                      |   |                |              |                                          |         |          |      |          |    |                   |       |    |            |
|          | - Topic assigned to student                   |                                               |          |                      |   |                |              |                                          |         |          |      |          |    |                   |       |    |            |
|          |                                               | <u> </u>                                      | <u> </u> |                      |   |                |              |                                          |         |          |      |          |    |                   |       |    |            |
| 2.       | Data Analysis of Research and System Analysis | ļ                                             |          |                      |   |                |              |                                          |         |          |      |          |    |                   |       |    |            |
|          | - Analysis on System Requirements             | <u> </u>                                      | <u></u>  |                      |   | . <u> </u>     |              | [<br>]                                   |         | · · · ·  | ļ    |          |    |                   |       |    |            |
| 3.       | Preparation on Research                       | +                                             |          | i Maria<br>Contación |   |                |              |                                          |         | <u> </u> |      |          |    |                   |       |    |            |
|          | - Determine Scope of Study                    |                                               |          |                      |   |                |              |                                          |         |          |      |          |    |                   |       |    |            |
| 4        | Preliminary Research Work                     |                                               |          |                      |   |                |              | an an an an an an an an an an an an an a |         |          |      |          |    |                   |       |    |            |
|          | - Introduction                                |                                               |          |                      |   | harden de la C | i Marine e A | a na sana ana ana ana ana ana ana ana an |         | <u>+</u> |      |          |    |                   |       |    | <b> </b>   |
|          | - Objective                                   | +                                             |          | ]                    |   |                |              | <u> </u>                                 |         |          |      | <u> </u> |    |                   |       |    | <u> </u>   |
|          | - List of references / literature             | +                                             | <b> </b> |                      |   |                | · · · · · ·  |                                          |         | <u> </u> |      |          |    |                   |       |    |            |
|          | - Project planning                            |                                               |          |                      |   |                |              |                                          |         |          |      |          |    |                   |       |    |            |
|          |                                               | <u> .                                    </u> |          |                      |   |                |              |                                          |         | <u> </u> |      |          |    |                   | ····· |    | <b> </b>   |
| <u> </u> | Submission of Preliminary Report              | ╂                                             |          |                      |   |                | ·            | [                                        | $\odot$ |          |      | · · ·    |    |                   |       |    |            |
| 6.       | System Design                                 | 1                                             |          | · · · ·              | • |                |              |                                          |         |          |      |          |    | 1999<br>Geografie |       |    |            |
|          | - Designing the flow of the system            |                                               |          |                      |   |                |              |                                          |         |          |      |          |    |                   |       |    |            |
|          | - Storyboard and contents                     | [                                             |          |                      |   |                |              |                                          |         |          |      |          |    |                   |       |    |            |
|          | Submission of Interim Depart                  | <u> </u>                                      |          |                      | ~ |                |              |                                          | ·       |          | [    |          |    |                   |       |    |            |
| 1.       | Submission of Interim Report                  | +                                             |          | <u> </u>             |   |                |              |                                          |         | <u> </u> |      | <b> </b> |    |                   | 0     |    |            |
| 9.       | Preparation for Oral Presentation             |                                               |          |                      |   |                |              |                                          |         |          |      |          |    |                   |       |    |            |
| 1        |                                               |                                               |          |                      |   |                |              |                                          |         |          |      |          |    |                   |       |    |            |
| 10.      | Oral Presentation                             |                                               |          |                      |   |                |              |                                          |         |          |      |          |    |                   |       |    | $\bigcirc$ |

 $\odot$  Suggested milestone Process

#### Table 2 : Project Timeline for the Second Semester of 2 Semester Final Year Project

|     |                                                       |                            |              |          |       |                |                   | W          | EEK      | NO/                | DAT                      | E                          |          |    |    |          |         |
|-----|-------------------------------------------------------|----------------------------|--------------|----------|-------|----------------|-------------------|------------|----------|--------------------|--------------------------|----------------------------|----------|----|----|----------|---------|
| NO. | ACTIVITIES                                            | 1                          | 2            | 3        | 4     | 5              | 6                 | 7          | .8       | 9                  | 10                       | 11                         | 12       | 13 | 14 | 15       | 16      |
| 1.  | System Development                                    |                            |              |          |       |                |                   |            |          |                    |                          |                            | 1        |    |    |          |         |
|     | - Develop tables and queries                          | e ( ze Ba <sub>t</sub> ; ) |              |          |       |                |                   |            |          |                    |                          |                            |          |    |    |          |         |
|     | - Develop the interface for main menu                 |                            |              |          |       |                |                   |            |          |                    |                          |                            |          |    |    |          |         |
|     | - Develop the interface menu for 'Others', 'Summary'  |                            | <u> </u>     |          |       |                |                   |            |          |                    |                          |                            |          |    |    |          | L       |
|     |                                                       |                            | <u> </u>     |          |       | !<br>          |                   | <u> </u>   | ļ        |                    |                          |                            |          |    |    | ]        | L       |
| 2.  | Submission of Progress Report 1                       |                            | L            | ļ        |       |                | $\odot$           | ļ          |          |                    |                          |                            |          |    |    |          |         |
|     |                                                       |                            | <u> </u>     |          | ļ     |                |                   | ļ          |          |                    |                          |                            |          |    |    |          |         |
| .3, | Project Work continue                                 | ļ                          | ļ            |          |       | ·              | 5.                | ļ          |          |                    |                          |                            |          |    |    |          |         |
|     | - System Development and Unit Testing                 |                            | ┣            |          |       | de de car de T | N. S. M. S. A. S. |            | <b> </b> |                    |                          |                            |          |    |    |          |         |
| ·   | - Develop forms for Energy Industries                 | ļ                          | Ļ            |          |       |                |                   | <b> </b>   |          |                    |                          | ļ                          |          |    |    |          |         |
|     | - Develop forms for Manufacturing industries & Const. | · · · · ·                  | <u> </u>     |          | ļ     |                |                   | 1.1.2.9. C | [        |                    |                          |                            | <u> </u> |    |    |          | ·{      |
|     | - Develop forms for Transport Sector                  | ·                          |              |          |       |                | <br>              |            | lesters: |                    | · · ·                    |                            | <br>     |    |    |          |         |
| ļ   | - Develop forms for International Bunkers             |                            |              |          |       | <u> </u>       |                   | ļ          |          | ्यात्र स्टब्स्<br> | ļ                        |                            | ļ        |    |    |          | ·       |
|     | - Develop forms for Agriculture / Forestry / Fishing  |                            | <u> </u>     |          | }<br> |                |                   | - <u></u>  |          |                    | The second second second |                            |          |    |    |          |         |
|     | - Develop forms for Agriculture / Forestry / Fishing  |                            | <u> </u>     |          |       |                |                   |            |          |                    |                          |                            |          |    |    |          |         |
|     | - Develop forms for Residential & Other Sector        |                            | <u> </u>     |          |       | · · · ·        |                   | ┣          |          |                    | <u>allah distin</u><br>L | i                          |          |    |    | <u> </u> | ·       |
|     | Submission of Discertation Report                     |                            | <u>.</u>     |          |       | <br>           |                   | <u> </u>   |          |                    | [<br>                    | 0                          |          |    |    |          | {       |
|     |                                                       | +                          | ╞───         | <u> </u> |       |                |                   |            |          |                    |                          |                            |          |    |    |          |         |
| 5.  | Project Work continue                                 |                            | <del> </del> |          |       |                |                   | <u> </u>   |          |                    |                          | <u> </u>                   |          |    |    |          |         |
|     | - System Development                                  | -                          | <u> </u>     |          |       |                |                   |            |          |                    |                          |                            |          |    |    |          |         |
|     | - Create a login form                                 |                            | [            |          |       |                |                   |            |          |                    | · <u>·····</u>           | 1999 - 1894<br>1997 - 1994 |          |    |    |          |         |
|     | - Develop the reporting part for analysis             | 1                          |              |          |       |                |                   |            |          |                    |                          |                            |          |    |    |          |         |
|     | ·····································                 |                            | 1            |          |       |                |                   |            |          |                    |                          |                            |          |    |    |          |         |
| 6.  | System Testing                                        |                            |              |          |       |                |                   |            |          |                    |                          |                            |          |    |    |          |         |
|     |                                                       |                            |              |          |       |                |                   |            |          |                    |                          |                            |          |    |    |          |         |
| 7.  | Oral Presentation                                     |                            |              |          |       |                |                   | ·          |          |                    |                          |                            |          |    |    |          | $\odot$ |
|     |                                                       |                            |              |          |       |                |                   |            |          |                    |                          |                            |          |    |    |          |         |
| 8.  | Submission of Final Report                            |                            |              |          |       |                |                   |            |          |                    |                          |                            |          |    |    |          | 0       |
|     |                                                       |                            | <u> </u>     |          |       |                |                   |            |          |                    | ·                        |                            |          |    |    |          |         |
| 9.  | Project completed                                     |                            | l            |          |       |                |                   |            |          |                    |                          |                            | l        |    |    |          | 0       |

## **APPENDIX B :**

# SAMPLE OF EVALUATION FORM FOR SYSTEM TESTING

#### **GHG INVENTORY SYSTEM'S EVALUATION FORM**

Instruction : Please select the option based on your evaluation.

- 1 : Strongly Disagree
- 2: Disagree
- 3: Neither Agree or Disagree
- 4: Agree
- 5: Strongly Agree

| lo.                                          |            | Questions                                  | 1 | 2    | 3 | 4 | 5 |
|----------------------------------------------|------------|--------------------------------------------|---|------|---|---|---|
| 1                                            | Interface  | * Is the system user-friendly or not?      |   |      |   |   |   |
|                                              | a) input m | enu                                        |   |      |   |   |   |
|                                              |            | * Do you think its easy to enter the data? |   |      |   |   |   |
| <b>,,,,,,</b> ,,,,,,,,,,,,,,,,,,,,,,,,,,,,,, |            | * Is it understandable?                    |   |      |   |   |   |
|                                              | b) Report  |                                            |   |      |   |   |   |
|                                              |            | * Is it meet the standard?                 |   |      |   |   |   |
|                                              |            | * Is it understandable?                    |   |      |   |   |   |
|                                              |            | * is it following the standard format?     |   |      |   |   |   |
|                                              | c) Graph   |                                            |   |      |   |   |   |
|                                              |            | * Is it meet the standard?                 |   |      |   |   |   |
|                                              |            | * Is it understandable?                    |   |      |   |   |   |
| ,                                            |            | * Is it following the standard format?     |   |      |   |   |   |
|                                              | d) Buttons | <u> </u>                                   |   |      |   |   |   |
|                                              |            | * Is the navigation buttons helps you?     |   |      |   |   |   |
|                                              |            | * Is the search button helps you?          |   | <br> |   |   |   |
| , <u> </u>                                   |            | * Is the Help function guide you?          |   |      |   |   |   |
| 2                                            | Speed of   | he processing                              |   |      |   |   |   |
| 3                                            | Manuals    | * How the manuals guide you to use the     |   |      |   |   |   |
|                                              |            | system?                                    |   |      |   |   |   |
| 4                                            | Adaptatio  | n with the company environment             |   |      |   |   |   |
|                                              |            | How you familiarize with the system?       |   |      |   |   |   |
| 5                                            | Objectivit | Υ                                          |   | <br> |   |   |   |
|                                              | <u> </u>   | Is the system achieve the expectation?     |   |      |   |   |   |

# **APPENDIX C :**

# USER APPLICATION MANUAL

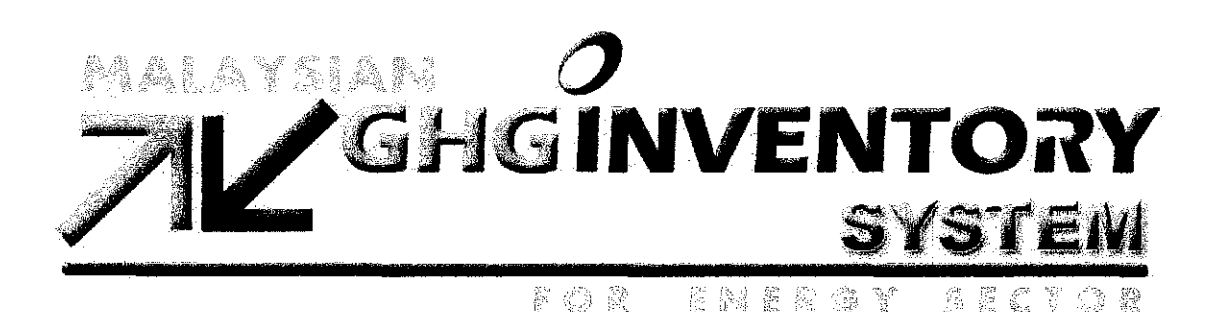

### **USER APPLICATION MANUAL**

# GHG Inventory System for Energy Sector in Malaysia

#### **User Application Manual**

User Application Manual, 2006

Pusat Tenaga Malaysia Level 8, Bangunan SAPURA @ MINES, Jalan Tasik The Mines Resort City, 43300 Seri Kembangan, Selangor Darul Ehsan, MALAYSIA.

Pusat Tenaga Malaysia, Level 8, Bangunan SAPURA @ MINES Jalan Tasik, The Mines Resort City, 43300 Seri Kembangan, Selangor. MALAYSIA

#### DISCLAIMER OF WARRANTIES AND LIMITATION OF LIABILITIES

PUSAT TENAGA MALAYSIA (PTM) RESERVES ALL RIGHTS IN THE PROGRAM AS DELIVERED. THE PROGRAM OR ANY PORTION THEREOF MAY NOT BE REPRODUCED IN ANY FORM WHATSOEVER EXCEPT AS PROVIDED BY LICENSE, WITHOUT THE CONSENT OF PTM.

A LICENSE UNDER PTM'S RIGHTS IN THE PROGRAM CAN BE OBTAINED DIRECTLY FROM PTM.

THE EMBODIMENTS OF THIS PROGRAM AND SUPPORTING MATERIALS MAY BE INDEPENDENTLY AVAILABLE FROM PUSAT TENAGA MALAYSIA (PTM) FOR AN APPROPRIATE DISTRIBUTION FEE.

Pusat Tenaga Malaysia (PTM) Level 8, Bangunan SAPURA @ MINES, Jalan Tasik, The Mines Resort City, 43300 Seri Kembangan, Selangor Darul Ehsan.

THIS NOTICE MAY NOT BE REMOVED FROM THE PROGRAM BY ANY USER THEREOF.

NEITHER PTM, ANY MEMBER OF PTM, THE ORGANIZATION(S) BELOW, NOR ANY PERSON ACTING ON BEHALF OF ANY OF THEM:

- 1. MAKES ANY WARRANTY OR REPRESENTATION WHATSOEVER, EXPRESS OR IMPLIED, INCLUDING ANY WARRANTY OF MERCHANTABILITY OR FITNESS OF ANY PURPOSE WITH RESPECT TO THE PROGRAM; OR
- 2. ASSUMES ANY LIABILITY WHATSOEVER WITH RESPECT TO ANY USE OF THE PROGRAM OR ANY PORTION THEREOF OR WITH RESPECT TO ANY DAMAGES WHICH MAY RESULT FROM SUCH USE.

#### NOTICE: THIS REPORT CONTAINS PROPRIETARY INFORMATION THAT IS THE INTELLECTUAL PROPERTY OF PTM, ACCORDINGLY, IT IS AVAILABLE ONLY UNDER LICENSE FROM EPRI AND MAY NOT BE REPRODUCED OR DISCLOSED, WHOLLY OR IN PART, BY ANY LICENSEE TO ANY OTHER PERSON OR ORGANIZATION.

### CITATIONS

This report was prepared by

Bushra binti Tajuddin Student of University Technology PETRONAS for Pusat Tenaga Malaysia.

This report describes research by PTM.

GHG Inventory System User Manual, PTM, Seri Kembangan, Selangor: 2006.

### DESCRIPTION

The GHG Inventory System was created on the year 2006 and has been design to help and guide the Research Officers to record data that is elated to the Greenhouse Gas Emission. These data are collected and will be processed by the GHG Inventory system to produce information to educe the emission of the Greenhouse Gas.

#### Description

The GHG Inventory System is developed using the guidelines of the "Revised 1996 IPCC Guideline" provided by the IPCC as reference. The IPCC Guidelines were first accepted in 1994 and published in 1995. UNFCCC COP3 held in 1997 in Kyoto reaffirmed that the Revised 1996 IPCC Guidelines for National Greenhouse Gas Inventories should be used as "methodologies for estimating anthropogenic emissions by sources and removals by sinks of greenhouse gases" in calculation of legally-binding targets during the first commitment period.

#### **Benefits and Value**

- The user interface designed easily according to the end user needs. The end users are also familiar with Microsoft's Interface and this will eventually help them to use the application.
- The Application could be enhanced in the future. This includes using them as a back end in a VB.net Applications, merging the database with other database, can be uploaded to the Internet, and can be integrated with several other software like Microsoft Excel and Word.

#### **Platform Requirements**

The minimum requirement for using this application are :

- Processor Speed : Pentium 133 MHz or higher
- Memory : 48MB of RAM
- Operating System : Windows 95, Windows 98, Windows NT, Windows 2000, Windows XP.
- Microsoft Access 2000

### CONTENTS

| 1 OVERVIEW OF THE FEATURES          | 1-1  |
|-------------------------------------|------|
| 2 NAVIGATION BUTTONS                | 2-3  |
| 3 DATA ENTRY FOR SECTORAL APPROACH  | 3-4  |
| 4 USING THE REPORTS TO VIEW RESULTS | 4-8  |
| 5 USING THE GRAPHS TO VIEW RESULTS  | 5-10 |
| 6 UPDATING THE EXISTING DATA        | 6-12 |
| 7 NOTES                             | 7-16 |

v

### **LIST OF FIGURES**

| Figure 1 : Overview of the features                                                | 1-1  |
|------------------------------------------------------------------------------------|------|
| Figure 2 : The Data Input menu tab                                                 | 3-4  |
| Figure 3 : "Click Here" button                                                     | 3-4  |
| Figure 4 : The sub module in the Sectoral Approach menu                            | 3-4  |
| Figure 5 : The input data form for Sectoral Approach in Energy Industries sector   | 3-5  |
| Figure 6 : Add new record button                                                   | 3-5  |
| Figure 7 : Reference for Carbon Emission Factor and Fraction of Carbon Oxidised    | 3-6  |
| Figure 8 : The user can view the calculated data after click the "Advanced" button | 3-7  |
| Figure 9 : Click on the Reports / Graphs tab menu                                  | 4-8  |
| Figure 10 : "Click Here" button                                                    | 4-8  |
| Figure 11 : View the total reports of Energy Industries sector                     | 4-9  |
| Figure 12 : Example of report for Energy Industries                                | 4-9  |
| Figure 13 : Click on the Reports / Graphs tab menu                                 | 5-10 |
| Figure 14 : "Click Here" button                                                    | 5-10 |
| Figure 15 : View the total graphs of Energy Industries sector                      | 5-11 |
| Figure 16 : Example of report for Energy Industries                                | 5-11 |
| Figure 17 : Updating the data                                                      | 6-12 |
| Figure 18 : Key in the required data                                               | 6-13 |
| Figure 19 : Click "save" button to save the changes                                | 6-13 |
| Figure 20 : Choose the data that want to remove                                    | 6-14 |
| Figure 21 : Click the "delete" button                                              | 6-14 |
| Figure 22 : A confirmation dialog box will appear                                  | 6-15 |
| Figure 23 : Confirm the dialog box                                                 | 6-15 |

### LIST OF TABLES

| Table | 1: Navigation | buttons and its | s usage | 2-3 | 3 |
|-------|---------------|-----------------|---------|-----|---|
|-------|---------------|-----------------|---------|-----|---|

# **1** OVERVIEW OF THE FEATURES

.

This section will discuss about all of the basic features of the GHG Inventory System. The followings are the list of features and a brief description about each and one of them.

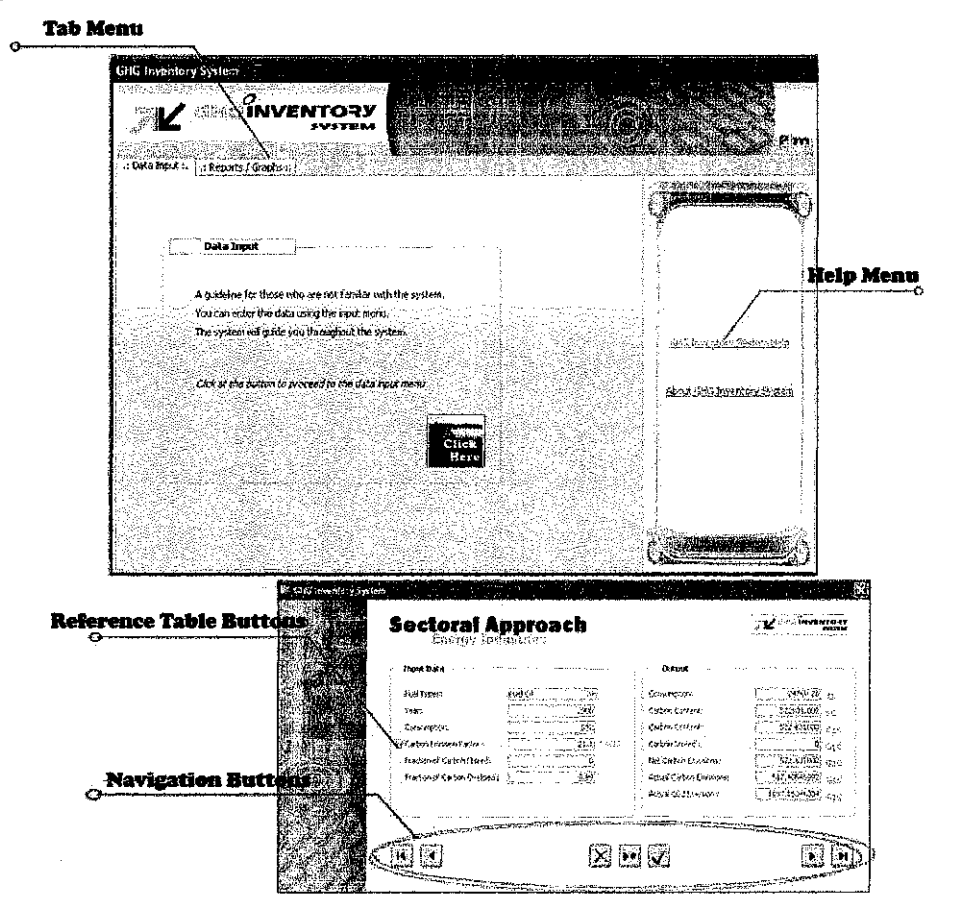

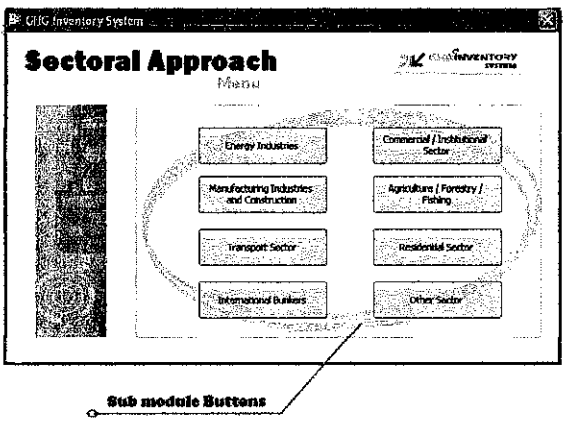

Figure 1 : Overview of the features

1. Tab menu

The tab menu will help the user to go to the main menu of the main activities like data entry for "Sectoral Approach" and also viewing the results from the data entered. The tab menu are consist of 2 menus which are "Data Input" and "Reports / Graphs"

2. Sub module Buttons

Clicking at the sub module button will bring user to the data input form for the selected sub module and fuel types.

3. Help Menu

Clicking at the help menu will bring user to the help form where the user can retrieve the solution for the problem occurred.

4. Reference Table Buttons

These buttons is purposely to help user to get a reference table for some a few data that have default value provided by IPCC if there are no specific data to be entered. The user can click at the "f" button for Carbon Emission Factors table and "O" Button for Fraction of Carbon Oxidised table. (Optional) Both tables are just for reference.

5. Navigation Buttons

These buttons are use for navigating the records in the system. Please refer to the "Navigation Buttons" Section in this Guide.

# **2** NAVIGATION BUTTONS

Navigation buttons are found at the Data Input Forms. The followings are the list of navigation buttons and their usage:

| Navigation<br>Button | Name               | Descriptions                                                                                                    |
|----------------------|--------------------|----------------------------------------------------------------------------------------------------|
| <b>.</b>             | Add New<br>Data    | <ul> <li>Click this button when you want to enter new data.</li> <li>All of the input Field will be clear from any data.</li> </ul>                                                                                                    |
|                      | Save               | <ul> <li>Click this button when you want to save data.</li> <li>Click this button after you have enter new data</li> <li>Click this button when you change or edit any data.</li> <li>(Important: If you do not click this button, any changes made would not be saved into the database)</li> </ul> |
| X                    | Delete             | <ul> <li>Click this button when you want to delete the exiting data.</li> <li>A message box will appear after clicking the button for deleting confirmation (Important: Please double check your data each time you want to delete any record)</li></ul>                                             |
| I                    | First Record       | <ul> <li>Click this button to go to the first record.</li> <li>(Note: In this database, the first record would be<br/>the latest year to be entered.)</li> </ul>                                                                                                    |
| Ы                    | Last Record        | <ul> <li>Click this button to go to the last record.</li> <li>(Note: In this database, the last record would be<br/>the earliest year to be entered.)</li> </ul>                                                                                                    |
|                      | Next Record        | <ul> <li>Click this button to navigate the data entered into<br/>the database.</li> <li>Clicking this Button would go to the next record</li> </ul>                                                                                                    |
| •                    | Previous<br>Record | <ul> <li>Click this button to navigate the data entered into<br/>the database.</li> <li>Clicking this Button would go to the previous<br/>record</li> </ul>                                                                                                    |

Table 1 : Navigation buttons and its usage

# **3** DATA ENTRY FOR SECTORAL APPROACH

1. Click at the "Data Input" menu tab. The tab menu can be found on the top of the main menu. (*Note: The default Main menu will be the "Data Input" main menu.*)

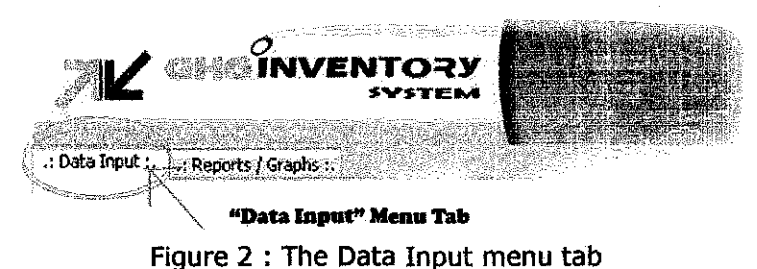

5

2. Click on the button "Click Here".

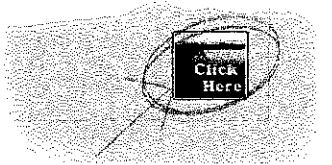

Figure 3 : "Click Here" Button

 Choose the Sub-modules related to your data. Click at the Button that has your chosen Sub Module. For This example, we are going to use the Energy Industries" Sub-Module.

(Note: There are 8 Sub-module for the Sectoral Approach; Energy Industries, Manufacturing Industries and Constructions, Transport Sector, International Bunkers, Commercial/International Sectors, Agriculture / Forestry / Fishing, Residential Sector, Others)

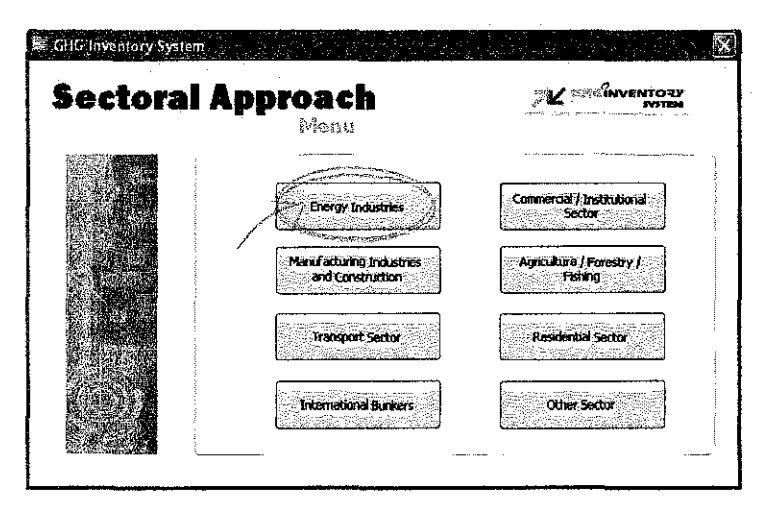

Figure 4 : The Sub module in the Sectoral Approach menu

4. An Energy Industries Data Input form will appear.

| Sectoral Appr                 | bach           | · · · · · · · · · · · · · · · · · · · | MAL GRAGINVENTORY                                                                                    |
|-------------------------------|----------------|---------------------------------------|----------------------------------------------------------------------------------------------------|
| Energy Industrie              | 5 <b>4 4 1</b> |                                       | <ul> <li>2. D. A. Malach, 2. Statistical structure and and and and and and and and and and</li></ul> |
| Input Data                    |                | Output                                |                                                                                                    |
| Fuei Types:                   |                | Consumption:                          | τ)                                                                                                   |
| Year:                         |                | Carbon Content:                       |                                                                                                    |
| Consumption:                  | )              | Carbon Content;                       | @c                                                                                                   |
| Carbon Emission Factor :      | t C/T3         | Carbon Stored :                       | Gg C                                                                                                 |
| Fraction of Carbon Stored:    | ]              | Net Carbon Emissions:                 | Gg C                                                                                                 |
| Fraction of Carbon Oxidised : | ]              | Actual Carbon Emissions:              | Gg C                                                                                                 |
|                               |                | Actual CO2 Emission :                 | Gg C                                                                                                 |
| L                             |                | r                                     |                                                                                                    |
|                               |                |                                       |                                                                                                    |
|                               |                |                                       |                                                                                                    |
|                               |                |                                       |                                                                                                    |

Figure 5 : The input data form for Sectoral Approach in Energy Industries sector

5. Click at the "New data" Button (Note: Please refer to the "Navigation Button" Section in this guide)

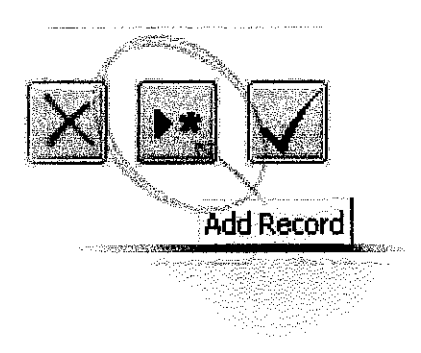

Figure 6 : Add new record button

1. You can always click at the "f" button for Carbon Emission Factors table and "O" Button for Fraction of Carbon Oxidised table. (Optional) Both tables are just for reference.

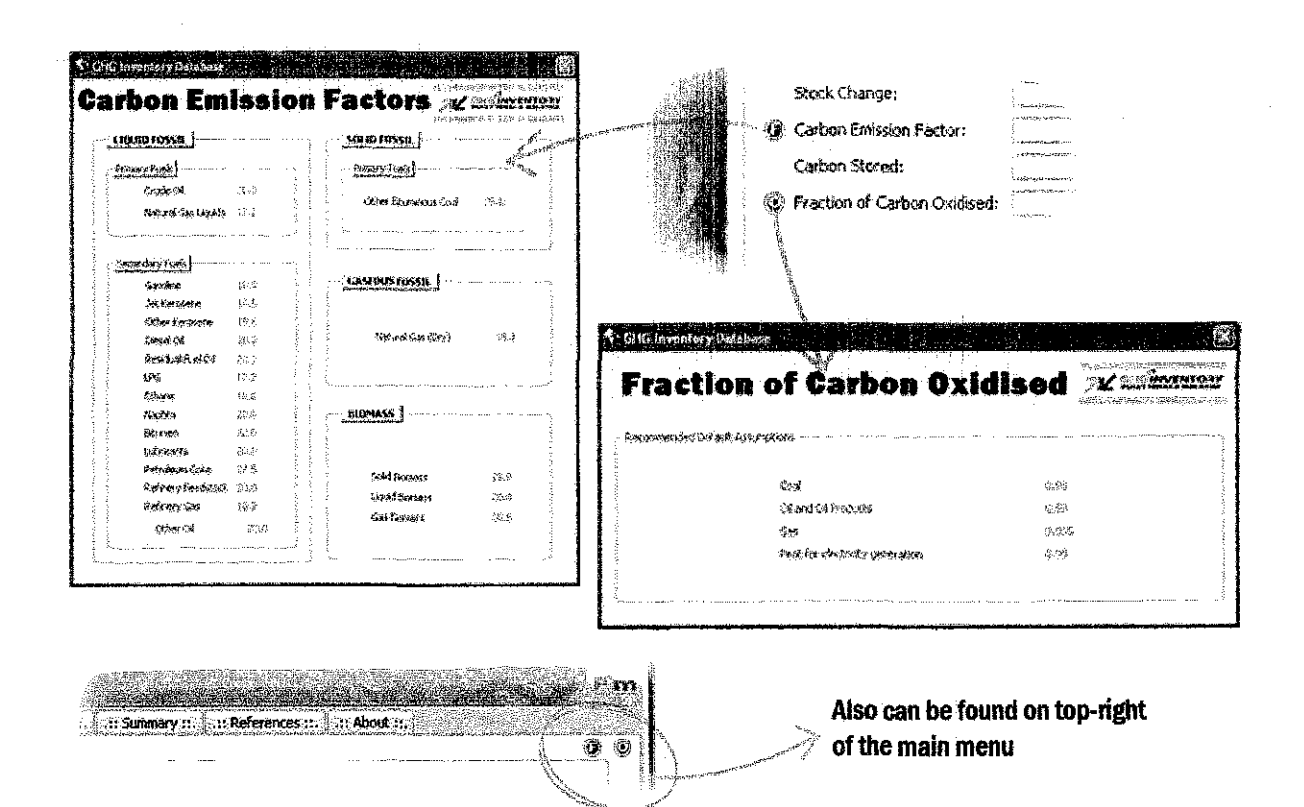

Figure 7 : Reference for Carbon Emission Factor and Fraction of Carbon Oxidised

- 6. Enter related data and click the "Save Button".
- 7. You can always navigate the Data that you have entered in the past using the navigation buttons. (See "Navigation Buttons" in this guide)

Viewing Calculation for the entered data for Sectoral Approach

- 8. Do step 1 until 6.
- 9. Click at the "Advance" Button on the lower right of the fuel type Data Input Form.

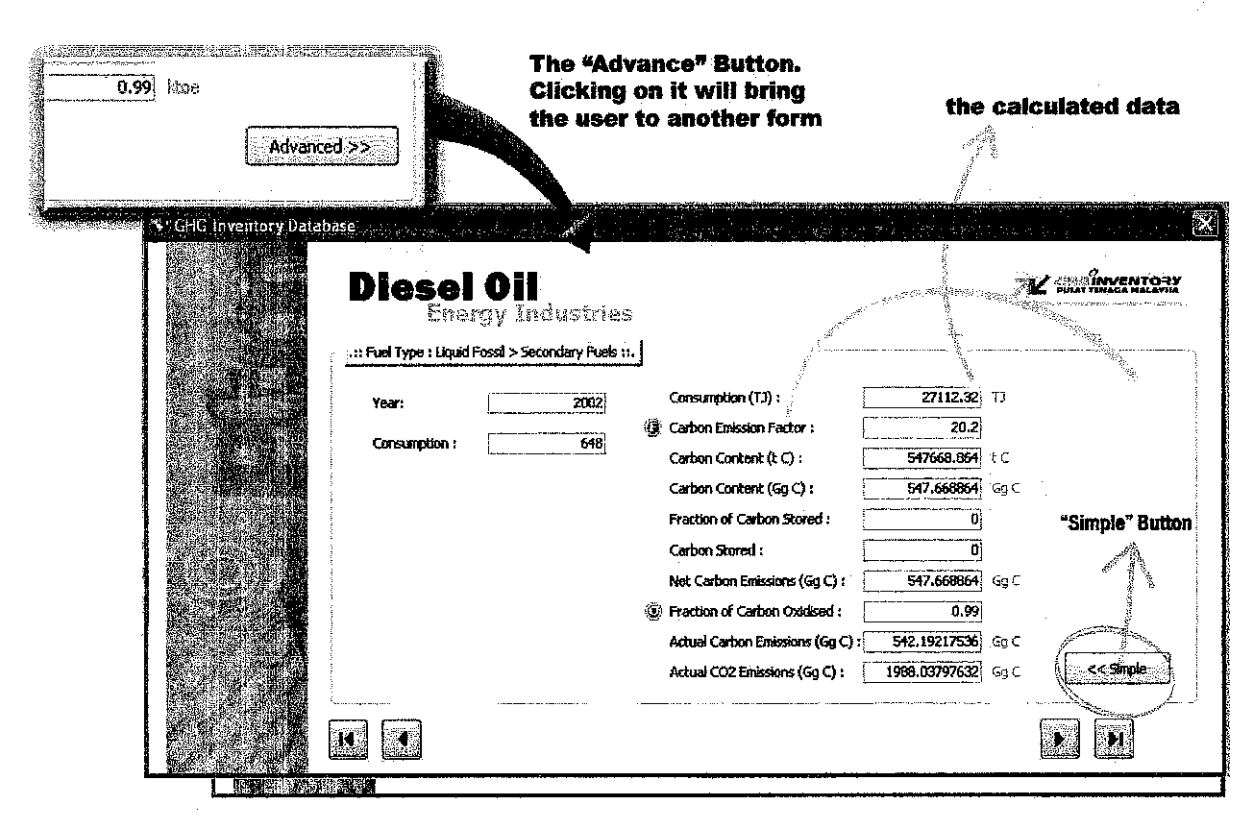

Figure 8 : The user can view the calculated data after click on the "Advanced" button

10. A new form providing the data calculated will appear. Notice that the data that you have the input is on the left of the form where as the Calculate data is on the right.

(Note: You can neither enter data nor edit the data in this form. This is just to look at the result from the data that you have entered. If you want to change the data, Please change it in the Input form)

11. Click at the "Simple" button to go back to the simple view/Data Input Form. (Note: You can now change data in this form just in case there were errors in the last data entry activities)

# **4** USING REPORTS TO VIEW THE RESULTS

The Report is use for viewing total results. Use the following step-by-step guide to view a sample report.

1. Click at the "Reports / Graphs" tab menu. (Note: The default Main menu will be the "Data Input" main menu.)

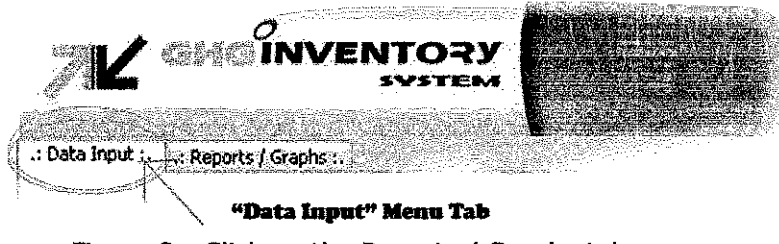

Figure 9 : Click on the Reports / Graphs tab menu

2. Click on the button "Click Here"

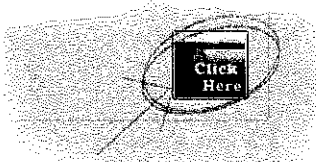

Figure 10 : "Click Here" button

3. In this menu, the reports are grouped according to their sub modules. Click on the required sub module to view the generated reports. E.g : Energy Industries report.

|                     | the state of the state of the s |                                                 |
|---------------------|----------------------------------------------------------------------------------------------------|-------------------------------------------------|
| stars for safe      | these report                                                                                                    | Buttons are to view<br>ts for Sectoral Approach |
| Month Lance (Links) |                                                                                                    |                                                 |
|                     | derice Sources                                                                                                    | 3 S                                             |
|                     | The second second secon | Schartifictor                                   |
|                     |                                                                                                    |                                                 |

- Figure 11 : The Energy Industries button in the Reports / Graphs will view the total reports of the Energy Industries sector
- 4. Just click the category buttons to view the results. In this Example, we are using "Energy Industries", one of the sub-modules from the Sectoral Approach.

|                  | Energ      | gy In                         | dustr                           | ies f            | or E                              | nergy S            | Secto                                                    | r in 1                                   | Mala                          | ysia                                  |                        |
|------------------|------------|-------------------------------|---------------------------------|------------------|-----------------------------------|--------------------|----------------------------------------------------------|------------------------------------------|-------------------------------|---------------------------------------|------------------------|
| Year             |            |                               | 2600                            |                  |                                   |                    |                                                          | an an an an an an an an an an an an an a |                               | , , , , , , , , , , , , , , , , , , , | 984                    |
| Pullys           | Competito. | Christen<br>Enterin<br>Factor | Partimet<br>Calma<br>Statul     | Quines.<br>Simul | Fraction of<br>Ceshon<br>Outlined | Cannang den (C.P.) | Cube<br>(+C)                                             | Cushen<br>Contant<br>(Gg.C)              | Natel<br>Collen<br>Zariaipur  | Artaal<br>Carbon<br>Karing            | Ariant CCE<br>Zadadany |
| Solid Biomass    | រេទ        | 29.9                          | 0                               | ٥                | 0.99                              | 6401.22            | 191405.448                                               | 191.41545                                | 191.405448                    | 189.491.3935                          | 6918017262             |
| Diesel           | 12510      | 153                           | 0                               | 0                | 0 <b>99</b> 5                     | 5066824            | 7752240.72                                               | 77522497                                 | 773224072                     | 1713479916                            | 2628275823             |
| Ötler Bätaninen. | 1495       | 258                           | C                               | 0                | 6.98                              | 62530.8            | 1613810.64                                               | 16138106                                 | 1613.81064                    | 1381.53477                            | 5778 339366            |
| Pact OI          | 592        | 21.1                          | ų                               | a                | 6.99                              | 24769.28           | 522658.808                                               | 22631B1                                  | 522631805                     | 317.4054889                           | 1897.123453            |
| 5ten             | • • • •    |                               |                                 |                  |                                   |                    |                                                          |                                          |                               |                                       | 367367333              |
| Year             |            |                               | 2001                            |                  |                                   |                    |                                                          |                                          |                               |                                       |                        |
| Paul Types       | Coccuption | Gadean<br>Katalan<br>Tactur   | Provine of<br>Carlopa<br>Spacel | Gadana<br>Sianal | Preciment<br>Cushen<br>Cushen     | Garang din (FJ)    | Carbon<br>Carbon<br>Carbon<br>Carbon<br>Carbon<br>Carbon | Carles<br>Contact<br>(Q; C)              | Tist of<br>Cashon<br>Zurinina | Artesi<br>Cadon<br>Indolog            | Actual COR<br>Endmison |
| Solid Bioman     | 155        | 299                           | 0                               | 0                | 639                               | 54R5.2             | 19399748                                                 | 193.97748                                | 1973,987148                   | 197,9684052                           | 703.8041.524           |
| Diand            | 13007      | 153                           | 0                               | 8                | 0.995                             | 543920             | 8321976                                                  | 833.97K                                  | 821.976                       | \$290,36512                           | 30861.34244            |
| Other Distantion | 990        | 259                           | o                               | D                | 0.98                              | 41421.6            | 1069677,38                                               | 1068.6773                                | 1098.67738                    | 1047:303034                           | 3940.113693            |
| Fast Oil         | 476        | 21.1                          | t                               | в                | 0,99                              | 1954,5.84          | 420224.226                                               | 42)22422                                 | 120.220234                    | 4160219818                            | 1525,413933            |

Figure 12 : Example of the report of the Energy Industries from the Sectoral Approach

# **5** USING GRAPH TO VIEW THE RESULTS

The Graph is use for comparing the total results. Use the following step-by-step guide to view a sample graphs.

1. Click at the "Reports / Graphs" tab menu. (Note: The default Main menu will be the "Data Input" main menu.)

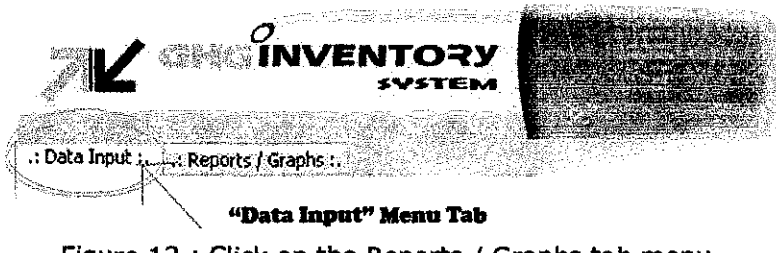

Figure 13 : Click on the Reports / Graphs tab menu

2. Click on the button "Click Here"

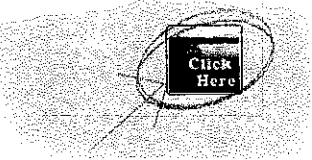

Figure 14 : "Click Here" button

3. In this menu, the graphs are grouped according to their sub modules. Click on the required sub module to view the generated graphs. E.g : Energy Industries graph.

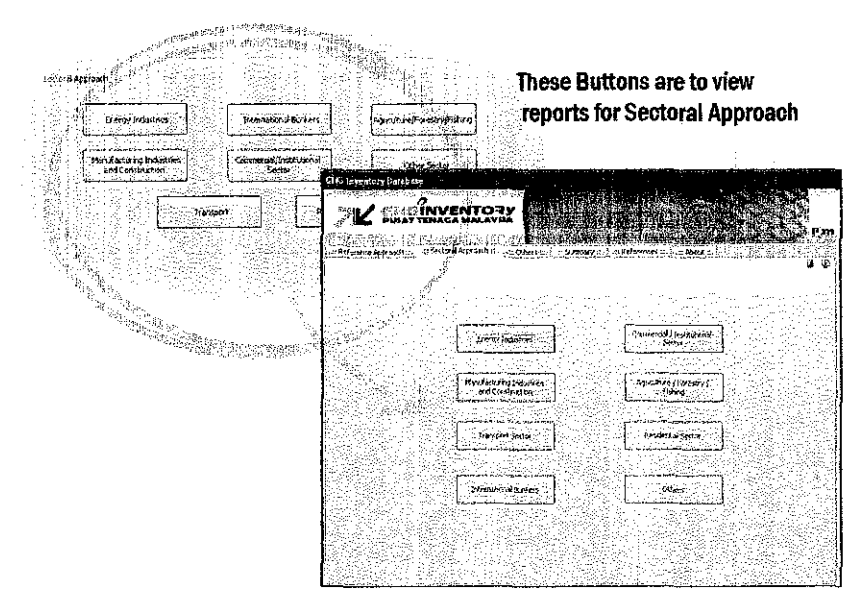

- Figure 15 : The Energy Industries button in the Reports / Graphs will view the total graphs of the Energy Industries sector
- 4. Just click the category buttons to view the results. In this Example, we are using "Energy Industries", one of the sub-modules from the Sectoral Approach.

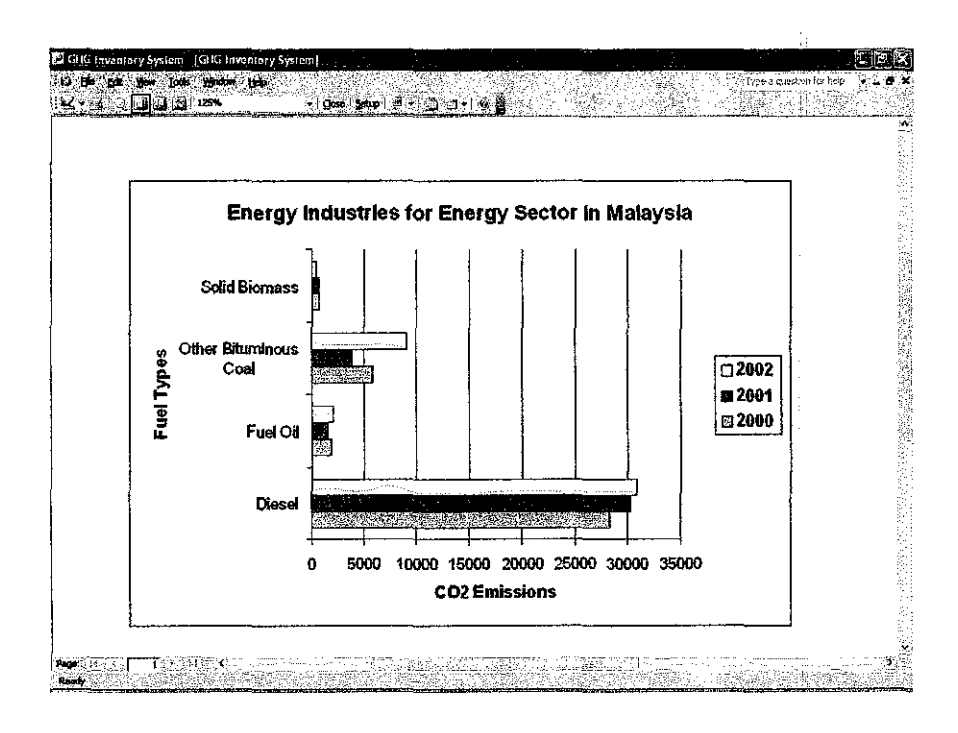

Figure 16 : Example of the graph of the Energy Industries from the Sectoral Approach
## **6** UPDATING EXISTING DATA

User can also update the existing data. The Existing data can be edited using the same steps in all sub modules.

Te followings are the step-by-step guide on how to update an existing data:

## Changing the Existing Data

- 1. To update the existing data, let us use the Energy Industries Input Form as an example. (*Note: Please refer to chapter 3 for opening the Input data form*)
- 2. Chose the particular Year of the data that you want to update. This can be done by using the navigation buttons (*Refer to Chapter 2*) to navigate the records in the database. Click at the "Next" or the "previous" buttons to search your data.

| 😫 GHG Inventory System |                               |                                                                                                    | y Franklander<br>Angeler |                          |                                                                                                    |
|------------------------|-------------------------------|----------------------------------------------------------------------------------------------------|--------------------------|--------------------------|----------------------------------------------------------------------------------------------------|
| 1.19.10                | Sectoral A                    | pproach                                                                                                    |                          |                          | L INVENTORY                                                                                                    |
|                        | Energy Ind                    | ustries                                                                                                    | Choose t                 | the fuel types           | and a second second second second second second second second second second second second second second second |
|                        | . Input Data                  | Jan Prode                                                                                                    |                          | Output                   |                                                                                                    |
|                        | Fuel Types:                   | Fuel Oil                                                                                                    | $\delta \sim 1$          | Consumption:             | 24769.28 <sub>TJ</sub>                                                                                         |
|                        | Year:                         | 200                                                                                                    | o <sup>g</sup>           | Carbon Content:          | 522631.808 t C                                                                                                 |
|                        | Consumption:                  | Section of the section of the sectio | ē.                       | Carbon Content:          | 522.631808 Gg C                                                                                                |
|                        | Carbon Emission Factor :      | 21,                                                                                                    | ¶€¢/D                    | Carbon Stored :          | 0 . Gg C .                                                                                                    |
|                        | Fraction of Carbon Stored:    |                                                                                                    | 0                        | Net Carbon Emissions:    | 522.631808 Gg C                                                                                                |
|                        | Fraction of Carbon Oxidised : | 0.9                                                                                                    | 9                        | Actual Carbon Emissions: | 517.40548992 Gg C                                                                                              |
|                        |                               |                                                                                                    |                          | Actual CO2 Emission :    | 1897.15346304                                                                                                  |
|                        |                               |                                                                                                    | 1                        | Navigate th              | ie records                                                                                                    |
|                        |                               |                                                                                                    |                          | using navig              | ation                                                                                                    |
| 14 A 20 14             |                               |                                                                                                    | X                        | <b>buttons</b>           |                                                                                                    |
|                        |                               |                                                                                                    |                          | 127.28                   |                                                                                                    |
|                        |                               |                                                                                                    |                          |                          | · ·                                                                                                    |

Figure 17 : Updating the data

3. Choose the data that you want to update and click at the field. In this example, we will update the "Year" for Fuel Oil in the Energy Industries form.

|                                                                                                    |      | Click at  |
|----------------------------------------------------------------------------------------------------|------|-----------|
| i uel Ty <b>pes:</b>                                                                                                    |      | the Input |
| year:                                                                                                    | 2000 | field     |
| and the second second s | 592  |           |

Figure 18 : Key in the required data

- Type in the data that you want to update.
  Click at the "Save" Button

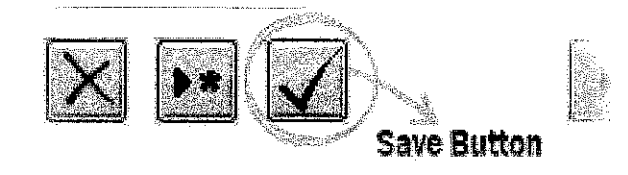

Figure 19 : Click "save" button to save the changes

6. Now, the data have been changed.

## Deleting the Existing data

- 1. To update the existing data, let us use the Energy Industries Input Form as an example. (*Note: Please refer to chapter 3 for opening the Input data form*)
- 2. Chose the particular Year of the data that you want to delete. This can be done by using the navigation buttons (*Refer to Chapter 2*) to navigate the Records in the database. Click at the "Next" or the "previous" buttons to search your data.

| 😂 CHG Inventory System        |            |                                       |                        |
|-------------------------------|------------|---------------------------------------|------------------------|
| Sectoral A<br>Energy Ind      | pproach    | the fuel types                        | K INVENTORY            |
| Input Data                    | and yea    | Cutput                                |                        |
| Fuel Types:                   | Fuel Oi    | Consumption:                          | 24769.28 <sub>TJ</sub> |
| Year:                         | 2000       | Carbon Content:                       | 522631.808 D.C.        |
| Consumption:                  | 592        | Carbon Content:                       | 522.631808 Gg C        |
| Carbon Emission Factor :      | 21.1 EC/13 | Carbon Stored :                       | □ Gg C                 |
| Fraction of Carbon Stored:    | 0          | Net Carbon Emissions:                 | 522.631808 Gg C        |
| Fraction of Carbon Oxidised : | 0.99       | Actual Carbon Emissions:              | 517:40548992 Gg C      |
|                               |            | Actual CO2 Emission :                 | .1897.15346304 Gg C    |
|                               |            | Navigate th<br>using navig<br>buttons | ation                  |

Figure 20 : Choose the data that want to remove

3. Click at the "Delete" button.

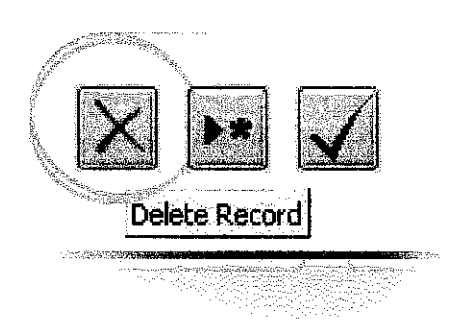

Figure 21 : Click the "delete" button

- 4. A dialog box asking for confirmation will appear.
- 5. If you are confirm that you want to delete the data, Click "OK".

|  | Production:               | 12 ktoe                                                                                                    |
|--|---------------------------|----------------------------------------------------------------------------------------------------|
|  | GHG Inventory             |                                                                                                    |
|  | You a<br>If you<br>Are yo | r <b>e about to delete 1 record(s).</b><br>click Yes, you won't be able to undo this Delete operation.<br>u sure you want to delete these records?<br>Yes No |
|  | Fraction of Carbon        | Oxidised: ktoe                                                                                                    |
|  |                           | Advanced                                                                                                    |

Figure 22 : A confirmation dialog box will appear.

6. Clicking cancel will not delete any data and will bring the user back to the Input Form.

| Imports:                   | 3 Not                                                                                                    |
|----------------------------|----------------------------------------------------------------------------------------------------|
| Exports: Micros            | oft Office Access 🛛 🔀                                                                                           |
| International Bun          | The action was canceled.                                                                                        |
| Stock Change:              |                                                                                                    |
| Carbon Emission F          |                                                                                                    |
| Carbon Stored:             | 234 Gg C                                                                                                    |
| Fraction of Carbon Oxidise | d: 430 ktoe                                                                                                    |
|                            | in the second second second second second second second second second second second second second second second |
|                            | (ab <b>haya</b> nibo da                                                                                         |

Figure 23: Confirm the dialog box

## 7 NOTES